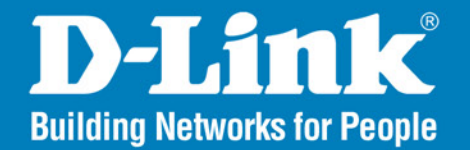

DAP-3520 Version I.2

AirPremier<sup>®</sup> N

# **Dual Band Exterior PoE Access Point**

# User Manual

## **Business Class Networking**

# Preface

D-Link reserves the right to revise this publication and to make changes in the content hereof without obligation to notify any person or organization of such revisions or changes.

### **Manual Revisions**

| Revision | Date             | Description                                     |
|----------|------------------|-------------------------------------------------|
| 1.0      | March 3, 2009    | DAP-3520 Revision A1 with firmware version 1.00 |
| 1.1      | January 25, 2011 | DAP-3520 Revision A1 with firmware version 1.10 |
| 1.2      | April 3, 2013    | DAP-3520 Revision A1 with firmware version 1.20 |

## Trademarks

D-Link and the D-Link logo are trademarks or registered trademarks of D-Link Corporation or its subsidiaries in the United States or other countries. All other company or product names mentioned herein are trademarks or registered trademarks of their respective companies.

Copyright © 2013 by D-Link Systems, Inc.

All rights reserved. This publication may not be reproduced, in whole or in part, without prior expressed written permission from D-Link Systems, Inc.

# **Table of Contents**

| Preface                                                                                                    | i                                                 |
|----------------------------------------------------------------------------------------------------|---------------------------------------------------|
| Manual Revisions                                                                                                    | i                                                 |
| Trademarks                                                                                                    | i                                                 |
| Product Overview                                                                                                    | 1                                                 |
| Package Contents                                                                                                    | 1                                                 |
| System Requirements                                                                                                    | 2                                                 |
| Introduction                                                                                                    | 3                                                 |
| Features                                                                                                    | 4                                                 |
| Four Operational Modes                                                                                                    | 5                                                 |
| Connecting PoE (Power over Ethernet)                                                                                                    | 6                                                 |
| Hardware Overview                                                                                                    | 7                                                 |
| Connections                                                                                                    | 7                                                 |
| Configuration                                                                                                    | 8                                                 |
|                                                                                                    |                                                   |
| Web-based Configuration Utility                                                                                                    | 8                                                 |
| Web-based Configuration Utility<br>Wireless Settings                                                                                                    | 8<br>11                                           |
| Web-based Configuration Utility<br>Wireless Settings<br>WDS with AP mode                                                                                                    | 8<br>11<br>13                                     |
| Web-based Configuration Utility<br>Wireless Settings<br>WDS with AP mode<br>WDS mode                                                                                                    | 8<br>11<br>13<br>15                               |
| Web-based Configuration Utility<br>Wireless Settings<br>WDS with AP mode<br>WDS mode<br>Wireless Client Mode                                                                                                    | 8<br>11<br>13<br>15<br>17                         |
| Web-based Configuration Utility<br>Wireless Settings<br>WDS with AP mode<br>WDS mode<br>Wireless Client Mode<br>WEP Encryption                                                                                                    | 8<br>11<br>13<br>15<br>17<br>19                   |
| Web-based Configuration Utility<br>Wireless Settings<br>WDS with AP mode<br>WDS mode<br>WIRELESS Client Mode<br>WEP Encryption<br>WPA-Personal Authentication                                                                                                    | 8<br>11<br>13<br>15<br>17<br>19<br>20             |
| Web-based Configuration Utility<br>Wireless Settings<br>WDS with AP mode<br>WDS mode<br>WIRELESS Client Mode<br>WEP Encryption<br>WPA-Personal Authentication<br>WPA-Enterprise Authentication                                                                                                    | 8<br>11<br>13<br>15<br>17<br>19<br>20<br>21       |
| Web-based Configuration Utility<br>Wireless Settings<br>WDS with AP mode<br>WDS mode<br>WDS mode | 8<br>11<br>13<br>15<br>17<br>19<br>20<br>21<br>22 |
| Web-based Configuration Utility<br>Wireless Settings<br>WDS with AP mode<br>WDS mode<br>WDS mode<br>WEP Encryption<br>WEP Encryption<br>WPA-Personal Authentication<br>WPA-Enterprise Authentication<br>LAN<br>Advanced Settings                                                                                                    |                                                   |
| Web-based Configuration Utility<br>Wireless Settings<br>WDS with AP mode<br>WDS mode<br>Wireless Client Mode<br>WEP Encryption<br>WPA-Personal Authentication<br>WPA-Enterprise Authentication<br>LAN<br>Advanced Settings<br>Performance.                                                                                                    |                                                   |
| Web-based Configuration Utility<br>Wireless Settings<br>WDS with AP mode<br>WDS mode<br>Wireless Client Mode<br>WEP Encryption<br>WPA-Personal Authentication<br>WPA-Enterprise Authentication<br>LAN<br>Advanced Settings<br>Performance<br>Multi-SSID                                                                                                    |                                                   |
| Web-based Configuration Utility<br>Wireless Settings<br>WDS with AP mode<br>WDS mode<br>Wireless Client Mode<br>WEP Encryption<br>WPA-Personal Authentication<br>WPA-Enterprise Authentication<br>LAN<br>Advanced Settings<br>Performance<br>Multi-SSID                                                                                                    |                                                   |

| Port List                  | 29 |
|----------------------------|----|
| Add/Edit VLAN              |    |
| PVID Setting               | 31 |
| Intrusion                  |    |
| Schedule                   | 33 |
| QoS                        | 34 |
| AP Array                   |    |
| Wireless Basic Settings    |    |
| Wireless Advanced Settings |    |
| Multiple SSID & VLAN       |    |
| Advanced Functions         |    |
| Administration Settings    |    |
| ARP Spoofing Prevention    |    |
| DHCP Server                | 40 |
| Dynamic Pool Settings      | 40 |
| Static Pool Setting        |    |
| Current IP Mapping List    | 44 |
| Filters                    | 45 |
| Wireless MAC ACL           | 45 |
| WLAN Partition             | 46 |
| Status                     | 47 |
| Device Information         | 47 |
| Client Information         |    |
| WDS Information            | 49 |
| Stats                      | 50 |
| Ethernet                   | 50 |
| WLAN                       | 51 |
|                            |    |

| Log                                    | 52 |
|----------------------------------------|----|
| View Log                               | 52 |
| Log Settings                           | 53 |
| Maintenance                            | 55 |
| Administrator Settings                 | 55 |
| Limit Administrator                    | 56 |
| System Name Settings                   | 57 |
| Login Settings                         | 58 |
| Console Settings                       | 59 |
| SNMP Settings                          | 60 |
| Ping Control Setting                   | 61 |
| Firmware and SSL Certification Upload. | 62 |
| Configuration File                     | 63 |
| Time and Date                          | 64 |
| System                                 | 65 |
| System Settings                        | 65 |
| Help                                   | 66 |
| Troubleshooting                        | 67 |
| Technical Specifications               | 70 |

## **Package Contents**

| D-Link DAP-3520<br>Access Point  | Diak             | Mounting Plate                   |                                   |
|----------------------------------|------------------|----------------------------------|-----------------------------------|
| Power Adapter with<br>Power Cord |                  | Power over Ethernet<br>Base Unit | D-Link<br>NATA P+DATA<br>N P+DATA |
| 4M Ethernet Cable                |                  | Grounding Wire                   |                                   |
| CD-ROM                           | Narque Acom Pare | Screws                           |                                   |

Note: Using a power supply with a different voltage rating than the one included with the access point will cause damage and void the warranty for this product.

# **System Requirements**

| Network Requirements                            | <ul> <li>An Ethernet-based Cable or DSL modem</li> <li>IEEE 802.11n-draft or 802.11g wireless clients</li> <li>IEEE 802.11a wireless clients</li> <li>10/100/1000 Ethernet</li> </ul>                                                                                                    |
|-------------------------------------------------|----------------------------------------------------------------------------------------------------|
| Web-based Configuration<br>Utility Requirements | <ul> <li>Computer with the following: <ul> <li>Windows<sup>®</sup>, Macintosh, or Linux-based operating system</li> <li>An installed Ethernet adapter</li> </ul> </li> <li>Browser Requirements: <ul> <li>Internet Explorer 7.0 or later</li> <li>Firefox 3.0 or later</li> <li>Chrome 1.0.154.36 or later</li> </ul> </li> <li>Windows<sup>®</sup> Users: Make sure you have the latest version of Java installed. Visit www.java.com to download the latest version.</li> </ul> |
| CD Installation Wizard<br>Requirements          | Computer with the following:<br>• Windows <sup>®</sup> 8, 7, Vista <sup>®</sup> , or XP (Service Pack 2 or higher)<br>• An installed Ethernet adapter<br>• CD-ROM drive                                                                                                    |

# Introduction

The DAP-3520 802.11a/n or b/g/n switchable AP increases productivity by allowing you to work faster and more efficiently. With the DAP-3520, bandwidth-intensive applications like graphics or multimedia will benefit significantly because large files are now able to move across the network quickly.

The DAP-3520 is capable of operating in one of four different wireless networking modes: access point, WDS (Wireless Distribution System) with AP, WDS and Wireless Client.

Use less wiring, enjoy increased flexibility, save time and money with PoE (Power over Ethernet). With PoE, the DAP-3520 shares power and data over the CAT5 cable, making the setup of your network less expensive and more convenient.

An ideal solution for quickly creating and extending a wireless local area network (WLAN) in offices or other workplaces, trade shows, and special events, the DAP-3520 provides data transfer rates up to 300Mbps\*. (The 802.11n standard is backwards compatible with 802.11a, 802.11g, and 802.11b devices.)

<sup>\*</sup> Maximum wireless signal rate derived from IEEE Standard 802.11n, 802.11g, and 802.11a specifications. Actual data throughput will vary. Network conditions and environmental factors, including volume of network traffic, building materials and construction, and network overhead, lower actual data throughput rate. Environmental conditions will adversely affect wireless signal range.

## **Features**

- Faster Wireless Networking The DAP-3520 provides up to 300Mbps\* wireless connection with other 802.11n wireless clients. This capability allows users to participate in real-time activities online, such as video streaming, online gaming, and real-time audio. The performance of this 802.11n wireless AP gives you the freedom of wireless networking at speeds 14x faster than 802.11g.
- Compatible with 802.11a and 802.11g Devices The DAP-3520 is still fully compatible with the IEEE 802.11a/g standard, so it can connect with existing 802.11a/b/g PCI, USB and Cardbus adapters.
- Four Different Operation Modes Capable of operating in one of four different operation modes to meet your wireless networking needs: Access Point, WDS with AP, WDS, Wireless Client.
- Better security with WPA The DAP-3520 can securely connect wireless clients on the network using WPA (Wi-Fi Protected Access) to provide a much higher level of security for your data and communications.
- **AP Manager II Management Software** The real-time display of the network's topology and AP's information makes network configuration and management quick and simple.
- **SNMP for Management** The DAP-3520 is not just fast, but also supports SNMP v.3 for better network management. Superior wireless AP manager software is bundled with the DAP-3520 for network configuration and firmware upgrade. Systems administrators can also set up the DAP-3520 easily with the Web-based configuration. A D-Link D-View 6.0 module will be downloadable for network administration and real-time network traffic monitoring with the D-View 6.0 software.

<sup>\*</sup> Maximum wireless signal rate derived from IEEE Standard 802.11n, 802.11g, and 802.11a specifications. Actual data throughput will vary. Network conditions and environmental factors, including volume of network traffic, building materials and construction, and network overhead, lower actual data throughput rate. Environmental conditions will adversely affect wireless signal range.

# **Four Operational Modes**

| <b>Operation Mode</b><br>(Only supports 1 mode at a time) | Function                                                                      |
|-----------------------------------------------------------|-------------------------------------------------------------------------------|
| Access Point (AP)                                         | Create a wireless LAN                                                         |
| WDS with AP                                               | Wirelessly connect multiple networks while still functioning as a wireless AP |
| WDS                                                       | Wirelessly connect multiple networks. See the diagram below.                  |
| Wireless Client                                           | AP acts as a wireless network adapter for your Ethernet-enabled device        |

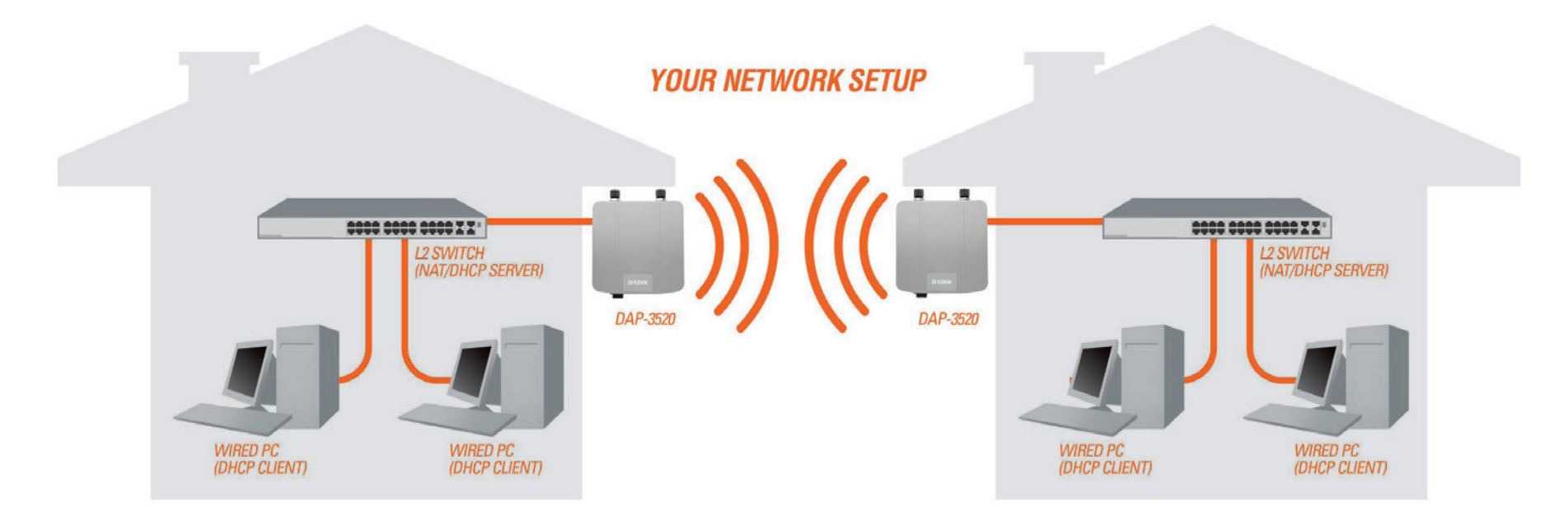

Example of a typical setup using WDS mode.

# **Connecting PoE (Power over Ethernet)**

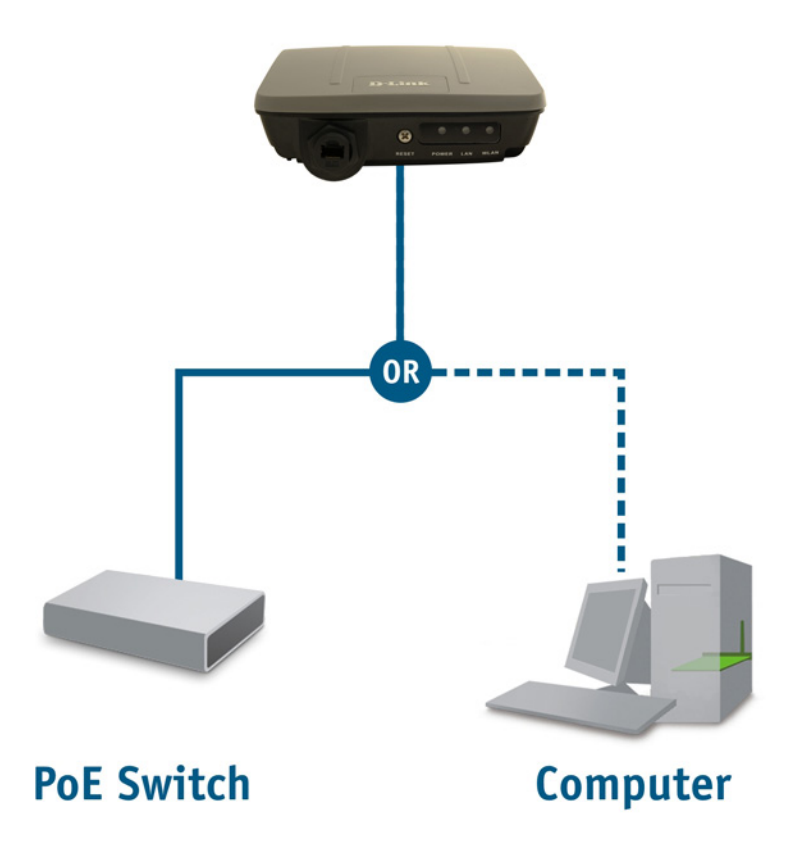

Connect one end of an Ethernet cable (included with your package) to the LAN port on the DAP-3520 and the other end of the Ethernet cable to either your computer or to your PoE switch. The AP can be powered on by a PoE switch or by the power adapter shipped with the AP.

## Hardware Overview Connections

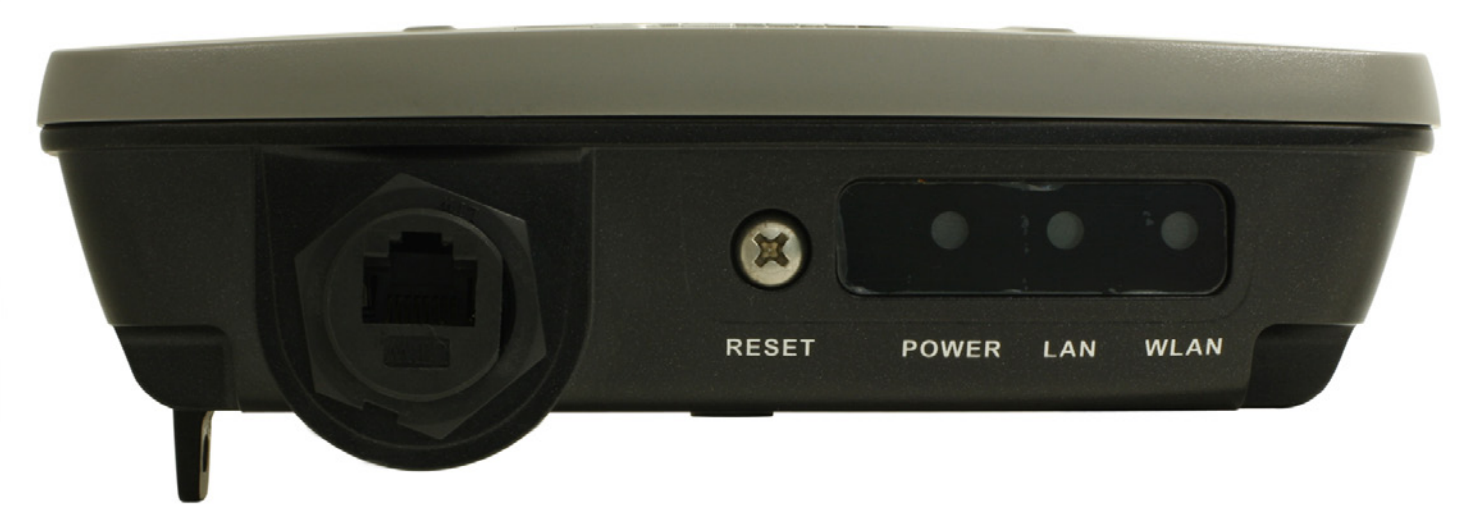

| LED   | Color | Status            | Description                 |
|-------|-------|-------------------|-----------------------------|
| Power | Green | Solid Green       | The device is ready.        |
|       |       | Light Off         | The device is powering off. |
|       | Red   | Blinking Red      | The device is booting up.   |
| LAN   | Green | Solid Green       | The link is up.             |
|       |       | Blinking<br>Green | Data is being transmitted.  |
|       |       | Light Off         | The link is down.           |
| WLAN  | Green | Solid Green       | Wireless is ready.          |
|       |       | Blinking<br>Green | Data is being transmitted.  |
|       |       | Light Off         | Wireless is off.            |

# Configuration

This section will show you how to configure your D-Link wireless access point using the web-based configuration utility. If you would like to use the AP Manager II software, please refer to the documentation located on the D-Link CD.

# **Web-based Configuration Utility**

To configure the DAP-3520, use a computer which is connected to the DAP-3520 with an Ethernet cable (see the Network Layout diagram).

First, disable the option of accessing the Internet using a proxy server function. To disable this function, go to **Control Panel** > **Internet Options** > **Connections** > **LAN Settings** and uncheck the enable box. Click **OK**.

| Internet Properties                                                                                                    | Iccal Area Network (LAN) Settings                                                                                                    |
|----------------------------------------------------------------------------------------------------|----------------------------------------------------------------------------------------------------|
| General       Security       Privacy       Content       Connections       Programs       Adva         Image: To set up an Internet connection, click       Setup       Setup       Setup             | Automatic configuration Automatic configuration may override manual settings. To ensure the use of manual settings, disable automatic configuration.  Automatically detect settings |
| Dial-up and Virtual Private Network settings Add Remove Settings                                                                                                    | Use automatic configuration script Address  Proxy server Use a proxy server for your LAN (These settings will not apply to dial-up or VPN connections).                             |
| Choose Settings if you need to configure a proxy<br>server for a connection.<br>C Never dial a connection<br>Dial whenever a network connection is not present<br>C Always dial my default connection | Address: Port: 80 Advanced Bypass proxy server for local addresses OK Cancel                                                                                                    |
| Current:     None     Set default       Local Area Network (LAN) settings                                                                                                    |                                                                                                    |

Start your web browser (Internet Explorer, Mozilla Firefox).

Type the IP address of the DAP-3520 in the address field (http://192.168.0.50) and press Enter. Make sure that the IP addresses of the DAP-3520 and your computer are in the same subnet.

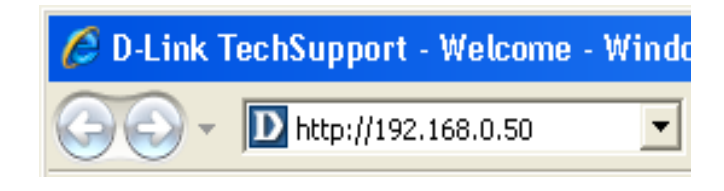

After the connection is established, you will see the user identification window as shown.

*Note:* If you have changed the default IP address assigned to the DAP-3520, make sure to enter the correct IP address.

- Type "admin" in the User Name field.
- Leave the **Password** field blank.
- Click the **Login** button.

| D-I | link                       |                 | DAP-3520 |
|-----|----------------------------|-----------------|----------|
|     | LOGIN                      |                 |          |
|     | Login to the Access Point: | User Name admin |          |
|     |                            | Password Login  |          |

After successfully logging into the DAP-3520, the following screen will appear:

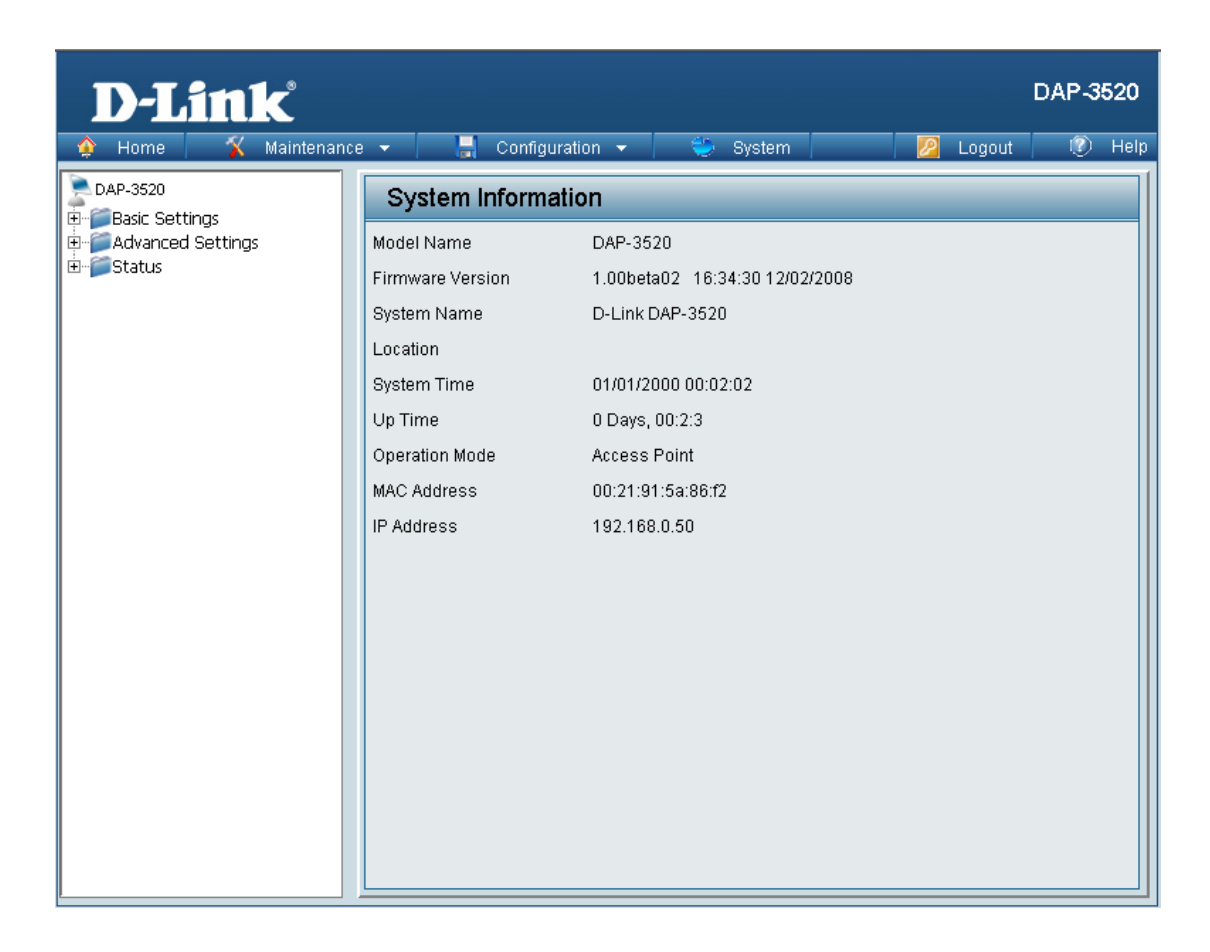

When making changes on most of the configuration screens in this section, use the **Apply** button at the bottom of each screen to save your configuration changes.

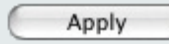

Click the **Apply** button to configure changes.

## **Wireless Settings**

#### Wireless Band:

Select either 2.4GHz or 5.0GHz from the drop-down menu.

#### Mode:

Select Access Point from the drop-down menu. The other four choices are WDS with AP, WDS and Wireless Client.

#### Network Name (SSID):

Service Set Identifier (SSID) is the name designated for a specific wireless local area network (WLAN). The SSID's factory default setting is **dlink**. The SSID can be easily changed to establish a new wireless network. The SSID can be up to 32 characters and is case sensitive.

#### **SSID** Visibility:

Select **Enable** to broadcast the SSID across the network, thus making it visible to all network users. Select **Disable** to hide the SSID from wireless users.

#### **Auto Channel Selection:**

Enabling this feature automatically selects the channel that provides the best wireless performance. **Enable** is set by default. The channel selection process only occurs when the AP is booting up.

#### Channel:

All devices on the network must share the same channel. To change the channel, first toggle the *Auto Channel Selection* setting to **Disable**, and then use the drop-down menu to make the desired selection.

*Note:* Wireless clients will automatically scan and match the wireless channel of the DAP-3520.

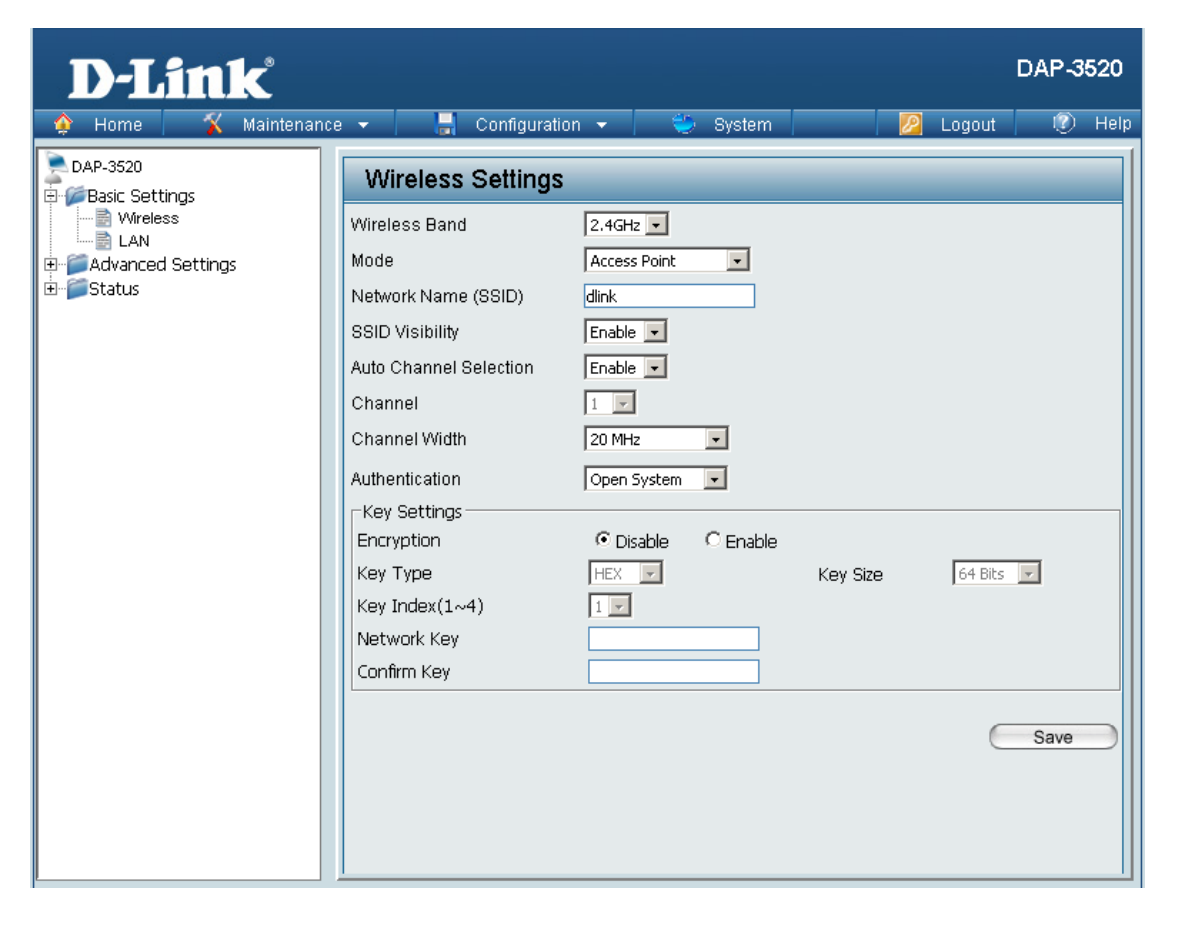

#### **Channel Width:**

Allows you to select the channel width you would like to operate in. Select **20 MHz** if you are not using any 802.11n wireless clients or select **Auto 20/40 MHz** to use both 802.11n and non-802.11n wireless devices on your network.

#### Authentication:

Use the drop-down menu to choose Open System, Shared Key, WPA-Personal, or WPA-Enterprise.

- Select **Open System** to communicate the key across the network.
- Select **Shared Key** to limit communication to only those devices that share the same WEP settings. If multi-SSID is enabled, this option is not available.
- Select WPA-Personal to secure your network using a password and dynamic key changes. No RADIUS server is required.
- Select WPA-Enterprise to secure your network with the inclusion of a RADIUS server.

### WDS with AP mode

In WDS with AP mode, the DAP-3520 wirelessly connects multiple networks while still functioning as a wireless AP at the same time.

#### Wireless Band:

Select either 2.4 GHz or 5 GHz from the drop-down menu.

#### Mode:

WDS with AP mode is selected from the drop-down menu.

#### Network Name (SSID):

Service Set Identifier (SSID) is the name designated for a specific wireless local area network (WLAN). The SSID's factory default setting is **dlink**. The SSID can be easily changed to connect to an existing wireless network or to establish a new wireless network.

#### **SSID Visibility:**

Select **Enable** to broadcast the SSID across the network, thus making it visible to all network users. Select **Disable** to hide the SSID from wireless users.

#### **Auto Channel Selection:**

Enabling this feature automatically selects the channel that will provide the best wireless performance. This feature is not supported in WDS with AP mode. The channel selection process only occurs when the AP is booting up.

#### Channel:

All devices on the network must share the same channel. To change the channel, first toggle the *Auto Channel Selection* setting to **Disable**, and then use the drop-down menu to make the desired selection.

*Note:* Wireless clients will automatically scan and match the wireless channel of the DAP-3520.

| <b>D-Link</b>          | C                                                                                                    | DAP-3520 |
|------------------------|----------------------------------------------------------------------------------------------------|----------|
| 🔶 Home 🥳 🕺 Maintenance | e 🕶 📑 Configuration 👻 💝 System 🛛 💋 Logout                                                                                                    | 🕐 Help   |
| DAP-3520               | Wireless Settings                                                                                                    |          |
| Basic Settings         | Wireless Band       2.4GHz         Mode       WDS with AP         Network Name (SSID)       dlink         SSID Visibility       Enable         Auto Channel Selection       Disable         Channel       1         Channel Width       20 MHz         WDS       Remote AP MAC Address         1.       2.       3.         Site Survey       CH       Signal       BSSID | Scan     |
|                        | Authentication     Open System •       Key Settings       Encryption     Disable       Key Type     HEX •       Key Index(1~4)     1 •       Network Key                                                                                                    | Save     |

#### **Channel Width:**

Allows you to select the channel width you would like to operate in. Select **20 MHz** if you are not using any 802.11n wireless clients or select **Auto 20/40 MHz** to use both 802.11n and non-802.11n wireless devices on your network.

#### **Remote AP MAC Address:**

Enter the MAC addresses of the APs on your network that will serve as bridges to wirelessly connect multiple networks.

#### Site Survey:

Site Survey will display available wireless networks. Click on the **Scan** button to search for available wireless networks, then click on the available network that you want to connect with.

#### Authentication:

Use the drop-down menu to choose Open System, Shared Key, or WPA-Personal.

- Select **Open System** to communicate the key across the network.
- Select **Shared Key** to limit communication to only those devices that share the same WEP settings. If multi-SSID is enabled, this option is not available.
- Select WPA-Personal to secure your network using a password and dynamic key changes. No RADIUS server is required.

| Authentication              | Open System 👤                                |          |           |
|-----------------------------|----------------------------------------------|----------|-----------|
| -Key Settings<br>Encryption | Open System<br>Shared Key<br>WPA-Personal En | able     |           |
| Кеу Туре                    | HEX 💌                                        | Key Size | 64 Bits 💌 |
| Key Index(1~4)              | 1 -                                          |          |           |
| Network Key                 |                                              |          |           |
| Confirm Key                 |                                              |          |           |

### WDS mode

In WDS mode, the DAP-3520 wirelessly connects multiple networks, without functioning as a wireless AP.

#### Wireless Band:

Select either 2.4GHz or 5GHz from the drop-down menu.

#### Mode:

**WDS** mode is selected from the drop-down menu. Access points using WDS must be on the same channel in order to establish connectivity.

#### Network Name (SSID):

Service Set Identifier (SSID) is the name designated for a specific wireless local area network (WLAN). The SSID's factory default setting is **dlink**. The SSID can be easily changed to connect to an existing wireless network or to establish a new wireless network.

#### **SSID Visibility:**

Select **Enable** to broadcast the SSID across the network, thus making it visible to all network users. Select **Disable** to hide the SSID from wireless users.

#### Auto Channel Selection:

Enabling this feature automatically selects the channel that will provide the best wireless performance. This feature is not supported in WDS mode.

#### Channel:

All devices on the network must share the same channel. To change the channel, first toggle the *Auto Channel Selection* setting to **Disable**, and then use the drop-down menu to make the desired selection.

| D-Link                                                               |                                                                                                    |                                                                    |             |          |                   | DAP-3      | 520  |
|----------------------------------------------------------------------|----------------------------------------------------------------------------------------------------|--------------------------------------------------------------------|-------------|----------|-------------------|------------|------|
| 🛕 Home 🤺 🕻 Maintenance                                               | 🔹 👻 📙 Configurat                                                                                                    | tion 👻 👙                                                           | System      |          | Logout            |            | Help |
| DAP-3520                                                             | Wireless Settings                                                                                                    | 5                                                                  |             |          |                   |            |      |
| Basic Settings     Wireless     LAN     Advanced Settings     Status | Wireless Band<br>Mode<br>Network Name (SSID)<br>SSID Visibility<br>Auto Channel Selection<br>Channel<br>Channel Width<br>WDS<br>Remote AP MAC Address<br>12.<br>Site Survey<br>CH Signal | 2.4GHz V<br>WDS<br>dlink<br>Enable V<br>Disable V<br>1 V<br>20 MHz | 3. Security | 4        | 4. <b></b><br>SID | Scar       |      |
|                                                                      | Authentication<br>-Key Settings<br>Encryption<br>Key Type<br>Key Index(1~4)<br>Network Key<br>Confirm Key                                                                                | Open System                                                        | Enable      | Key Size | 64 Bits           | ▼.<br>Save |      |

#### **Channel Width:**

Allows you to select the channel width you would like to operate in. Select **20 MHz** if you are not using any 802.11n wireless clients or select **Auto 20/40 MHz** to use both 802.11n and non-802.11n wireless devices on your network.

#### **Remote AP MAC Address:**

Enter the MAC addresses of the APs on your network that will serve as bridges to wirelessly connect multiple networks.

#### Site Survey:

Site Survey will display available wireless networks. Click on the **Scan** button to search for available wireless networks, then click on the available network that you want to connect with.

#### Authentication:

Use the drop-down menu to choose Open System, Shared Key, or WPA-Personal.

- Select **Open System** to communicate the key across the network.
- Select **Shared Key** to limit communication to only those devices that share the same WEP settings. If multi-SSID is enabled, this option is not available.
- Select WPA-Personal to secure your network using a password and dynamic key changes. No RADIUS server is required.

| Authentication              | Open System 💌                             |        |          |           |
|-----------------------------|-------------------------------------------|--------|----------|-----------|
| -Key Settings<br>Encryption | Open System<br>Shared Key<br>WPA-Personal | Enable |          |           |
| Кеу Туре                    | HEX 🔽                                     |        | Key Size | 64 Bits 💌 |
| Key Index(1~4)              | 1 💌                                       |        |          |           |
| Network Key                 |                                           |        |          |           |
| Confirm Key                 |                                           |        |          |           |
|                             |                                           |        |          | Save      |

### Wireless Client Mode

#### Wireless Band:

Select either 2.4GHz or 5GHz from the drop-down menu.

#### Mode:

Wireless Client mode is selected from the drop-down menu.

#### Network Name (SSID):

Service Set Identifier (SSID) is the name designated for a specific wireless local area network (WLAN). The SSID's factory default setting is dlink. The SSID can be easily changed to connect to an existing wireless network or to establish a new wireless network.

#### **SSID Visibility:**

This option is unavailable in wireless client mode.

#### Auto Channel Selection:

Enabling this feature automatically selects the channel that will provide the best wireless performance. This feature is not supported in Wireless Client mode.

#### **Channel:**

The channel will be determined by the access point that the DAP-3520 is connected to.

#### **Channel Width:**

Allows you to select the channel width you would like to operate in. Select 20 MHz if you are not using any 802.11n wireless clients. Auto 20/40 MHz allows both 802.11n and non-802.11n wireless devices on your network.

| <b>D-Link</b>          |                                                                                                    | DAP-3520 |
|------------------------|----------------------------------------------------------------------------------------------------|----------|
| 🔶 Home 🏾 🌠 Maintenance | e 🔻 📑 Configuration 👻 💝 System 🛛 💆 Logout                                                                                                    | 🕐 Help   |
|                        | Wireless Settings       Wireless Sand       2.4GHz       Mode       Wireless Client       Network Name (SSID)       dlink       SSID Visibility       Auto Channel Selection       Disable       Channel Width       20 MHz       CH       Signal       BSSID       Security       SSID | Scan     |
|                        | Enable MAC Address MAC Address MAC Address MAC Address MAC Address                                                                                                    |          |
|                        | Authentication     Open System       -Key Settings       Encryption       Key Type       HEX       Key Index(1~4)       1       Network Key       Confirm Key                                                                                                    | Save     |

#### Site Survey:

Site Survey will display available wireless networks. Click on the **Scan** button to search for available wireless networks, then click on the name of the wireless network that you want to connect to.

#### **Clone MAC Address:**

Click **Enable** to allow you to clone a MAC address to the access point. If you select **Auto** from the *MAC Source* drop-down, it will copy the first MAC address found in the LAN port.

Next to MAC Address, enter the MAC address you would like to clone.

#### Authentication:

Use the drop-down menu to choose **Open System** or **WPA-Personal**.

- Select **Open System** to communicate the key across the network.
- Select WPA-Personal to secure your network using a password and dynamic key changes. No RADIUS server is required.

| Authentication | Open System 👤               |          |           |
|----------------|-----------------------------|----------|-----------|
| -Key Settings  | Open System<br>WPA-Personal |          |           |
| Encryption     | • Disable 🛛 Enable          |          |           |
| Кеу Туре       | HEX                         | Key Size | 64 Bits 💌 |
| Key Index(1~4) | 1 -                         |          |           |
| Network Key    |                             |          |           |
| Confirm Key    |                             |          |           |
|                |                             |          |           |
|                |                             |          | Save      |

## **WEP Encryption**

Authentication: Select either Open System or Shared Key.

**Encryption:** Click to Enable or Disable Encryption.

Key Type: Select HEX\* or ASCII\*\*.

Key Size: Select 64-bit or 128-bit Encryption.

Key Index (1-4): Select the 1st through the 4th key to be the active key.

#### Key:

Input up to four keys for encryption. You will select one of these keys in the Key Index drop-down menu.

**Network Key:** Enter the WEP encryption key.

#### Confirm Key:

Retype the network key.

| <b>D-Link</b>                 |          |                  |          |      |          |          |          | DAP-3 | 520 |
|-------------------------------|----------|------------------|----------|------|----------|----------|----------|-------|-----|
| 🔅 Home 🦷 🌠 Maintena           | ance 🔻 🗌 | 🛛 🚽 Configur     | ation 👻  | - 0  | System   |          | 🖉 Logout |       | Hel |
| DAP-3520<br>E-ØBasic Settings | Wir      | eless Setting    | js       |      |          |          |          |       |     |
|                               | Wirele   | ss Band          | 2.4GHz   | •    |          |          |          |       |     |
| ⊕ j Advanced Settings         | Mode     |                  | Access P | oint | -        |          |          |       |     |
| 🗄 🚰 Status                    | Netwo    | rk Name (SSID)   | dlink    |      |          |          |          |       |     |
|                               | SSID     | /isibility       | Enable   | •    |          |          |          |       |     |
|                               | Auto C   | hannel Selection | Disable  | •    |          |          |          |       |     |
|                               | Chann    | el               | 1 💌      |      |          |          |          |       |     |
|                               | Chann    | el Width         | 20 MHz   |      | -        |          |          |       |     |
|                               | Auther   | tication         | Open Sy: | stem | •        |          |          |       |     |
|                               | _ Key S  | Settings         | ,        |      |          |          |          |       |     |
|                               | Encry    | otion            | 🖲 Disał  | ole  | C Enable |          |          |       |     |
|                               | Кеу Т    | ype              | HEX      | -    |          | Key Size | 64 Bits  | Ŧ     |     |
|                               | Key Ir   | ndex(1~4)        | 1 -      |      |          |          |          |       |     |
|                               | Netw     | ork Key          |          |      |          |          |          |       |     |
|                               | Confir   | m Key            |          |      |          |          |          |       |     |
|                               |          |                  |          |      |          |          | (        | Save  |     |
|                               |          |                  |          |      |          |          |          |       |     |
|                               |          |                  |          |      |          |          |          |       |     |
|                               |          |                  |          |      |          |          |          |       |     |

\*Hexadecimal (HEX) digits consist of the numbers 0-9 and the letters A-F.

\*\*ASCII (American Standard Code for Information Interchange) is a code that represents English letters using numbers ranging from 0-127.

### **WPA-Personal Authentication**

#### WPA Mode:

When **WPA-Personal** is selected for Authentication type, you must also select a WPA mode from the drop-down menu: **AUTO (WPA or WPA2)**, **WPA2 Only**, or **WPA Only**. WPA and WPA2 use different algorithms. **AUTO (WPA or WPA2)** allows you to use both WPA and WPA2.

#### **Cipher Type:**

When you select **WPA-Personal**, you must also select **AUTO**, **AES**, or **TKIP** from the drop-down menu.

#### Group Key Update Inverval:

Select the interval during which the group key will be valid. The default value of **1800** is recommended.

#### PassPhrase:

When you select **WPA-Personal**, please enter a PassPhrase in the corresponding field.

#### **Confirm PassPhrase:**

Retype the PassPhrase in the corresponding field.

| D-Link <sup>°</sup>                                                         |                                                                                                    |                                                                                                    | DAP-3520           |
|-----------------------------------------------------------------------------|----------------------------------------------------------------------------------------------------|----------------------------------------------------------------------------------------------------|--------------------|
| 🛊 Home 🕺 Maintenance                                                        | e 👻 📙 Configurati                                                                                                    | on 👻 👙 System                                                                                                    | 💋 Logout 🛛 🛞 Help  |
| DAP-3520<br>Basic Settings<br>UNVeless<br>LAN<br>Control Settings<br>Status | Wireless Settings Wireless Band Mode Network Name (SSID) SSID Visibility Auto Channel Selection Channel Channel Width Authentication PassPhrase Settings WPA Mode Cipher Type PassPhrase Confirm PassPhrase | 2.4GHz  Access Point Access Point Control Control Contro Control Control Control Control Control Control Control Contr | val 1800 (Seconds) |

## **WPA-Enterprise Authentication**

#### WPA Mode:

When **WPA-Enterprise** is selected, you must also select a WPA mode from the drop-down menu: **AUTO (WPA or WPA2), WPA2 Only**, or **WPA Only**. WPA and WPA2 use different algorithms. **AUTO (WPA or WPA2)** allows you to use both WPA and WPA2.

#### **Cipher Type:**

When WPA-Enterprise is selected, you must also select a cipher type from the drop-down menu: **Auto**, **AES**, or **TKIP**.

#### Group Key Update Inverval:

Select the interval during which the group key will be valid. The default value of **1800** is recommended.

#### **Network Access Protection:**

Enable or disable Microsoft Network Access Protection.

#### **RADIUS Server:**

Enter the IP address of the primary RADIUS server. You must also configure RADIUS port and RADIUS secret. In addition to a primary RADIUS server, the AP allows you to set up an optional backup RADIUS server.

#### **RADIUS Port:**

Enter the RADIUS port.

#### **RADIUS Secret:**

Enter the RADIUS secret.

| 🔅 Home 🥂 Mainten                                                                                                    | ince 👻 📑 Configuration                                                                                                  | n 👻 👙 System 🛛 💋 Logout 🛞                                                                              | Help |
|----------------------------------------------------------------------------------------------------|----------------------------------------------------------------------------------------------------|----------------------------------------------------------------------------------------------------|------|
| DAP-3520                                                                                                    | Wireless Settings                                                                                                    |                                                                                                    |      |
| Control Settings     Control Settings     Control Settings     Control Settings     Control Settings     Control Settings     Control Settings | Wireless Band<br>Mode<br>Network Name (SSID)<br>SSID Visibility<br>Auto Channel Selection<br>Channel<br>Channel Width   | 2.4GHz •<br>Access Point •<br>dlink<br>Enable •<br>Enable •<br>1                                       |      |
|                                                                                                    | Authentication RADIUS Server Settings WPA Mode [ Cipher Type                                                            | WPA-Enterprise  AUTO (WPA or WPA2)  AUTO (WPA or WPA2)  Auto  Group Key Update Interval 1800 (Seconds) |      |
|                                                                                                    | Network Access Protection<br>Network Access<br>Protection<br>Primary RADIUS Server Se<br>RADIUS Server<br>RADIUS Secret | on<br>© Disable C Enable<br>etting<br>RADIUS Port 1812<br>Save                                         |      |

## LAN

LAN is short for Local Area Network. This is considered your internal network. These are the IP settings of the LAN interface for the DAP-3520. These settings may be referred to as private settings. You may change the LAN IP address if needed. The LAN IP address is private to your internal network and cannot be seen on the Internet.

#### Get IP From:

**Static IP (Manual)** is chosen here. Choose this option if you do not have a DHCP server in your network, or if you wish to assign a static IP address to the DAP-3520.

#### **IP Address:**

The default IP address is **192.168.0.50**. Assign a static IP address that is within the IP address range of your network.

#### Subnet Mask:

Enter the subnet mask. All devices in the network must share the same subnet mask.

#### **Default Gateway:**

Enter the IP address of the gateway in your network.

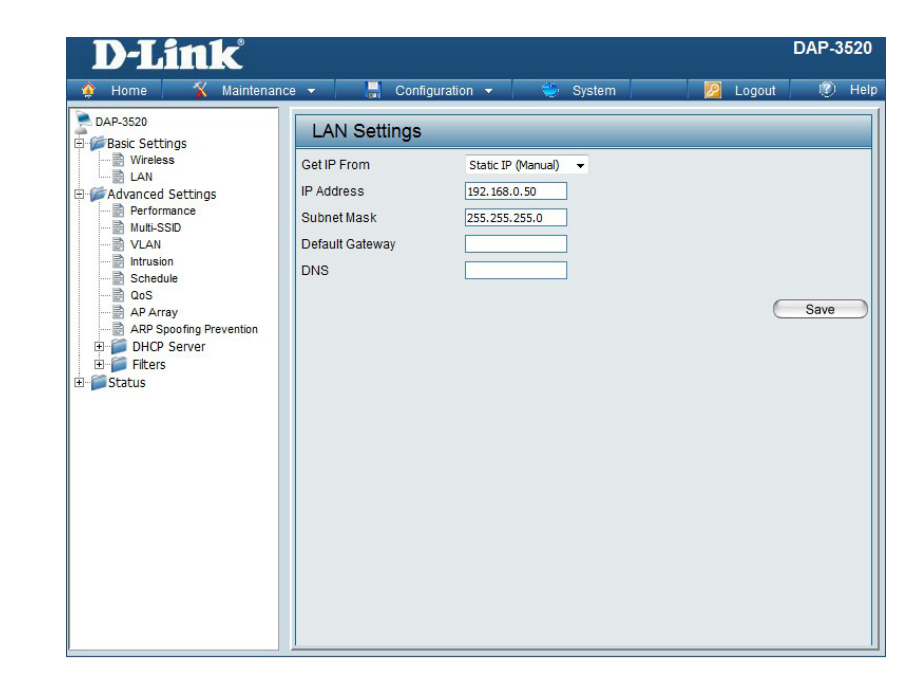

#### Get IP From:

**Dynamic IP (DHCP)** is chosen here. Choose this option if you have a DHCP server in your network. When **Dynamic** is selected, the other fields here will be grayed out. Please allow about two minutes for the DHCP client to be functional once this selection is made.

#### DNS:

Enter the DNS IP address used here.

### Advanced Settings Performance

#### Wireless:

Use the drop-down menu to turn the wireless function On or Off.

#### Wireless Mode:

The different combination of clients that can be supported include **Mixed 802.11n, 802.11g and 802.11b**, **Mixed 802.11g and 802.11b** in the 2.4 GHz band and **Mixed 802.11n, 802.11a** and **802.11a only** in the 5 GHz band. Please note that when backwards compatibility is enabled for legacy (802.11a/g/b) clients, degradation of 802.11n wireless performance is expected.

#### Data Rate\*:

Indicate the base transfer rate of wireless adapters on the wireless LAN. The AP will adjust the base transfer rate depending on the base rate of the connected device. If there are obstacles or interference, the AP will step down the rate. This option is enabled in **Mixed 802.11g and 802.11b** mode (for 2.4 GHz) and **802.11a only** mode (for 5 GHz). The choices available are **Best (Up to 54)**, **54**, **48**, **36**, **24**, **18**, **12**, **9**, **6** for 5 GHz and **Best (Up to 54)**, **54**, **48**, **36**, **24**, **18**, **12**, **9**, **6**, **11**, **5.5**, **2** or **1** for 2.4 GHz.

#### Beacon Interval (25-500):

Beacons are packets sent by an access point to synchronize a wireless network. Specify a value in milliseconds. The default (100) is recommended. Setting a higher beacon interval can help to save the power of wireless clients, while setting a lower one can help a wireless client connect to an access point faster.

#### DTIM Interval (1-15):

Select a Delivery Traffic Indication Message setting between **1** and **15**. The default setting is 1. DTIM is a countdown informing clients of the next window for listening to broadcast and multicast messages.

\*Maximum wireless signal rate derived from IEEE Standard 802.11 specifications. Actual data throughput may vary. Network conditions and environmental factors, including volume of network traffic, building materials and construction, and network overhead can lower actual data throughout rate.

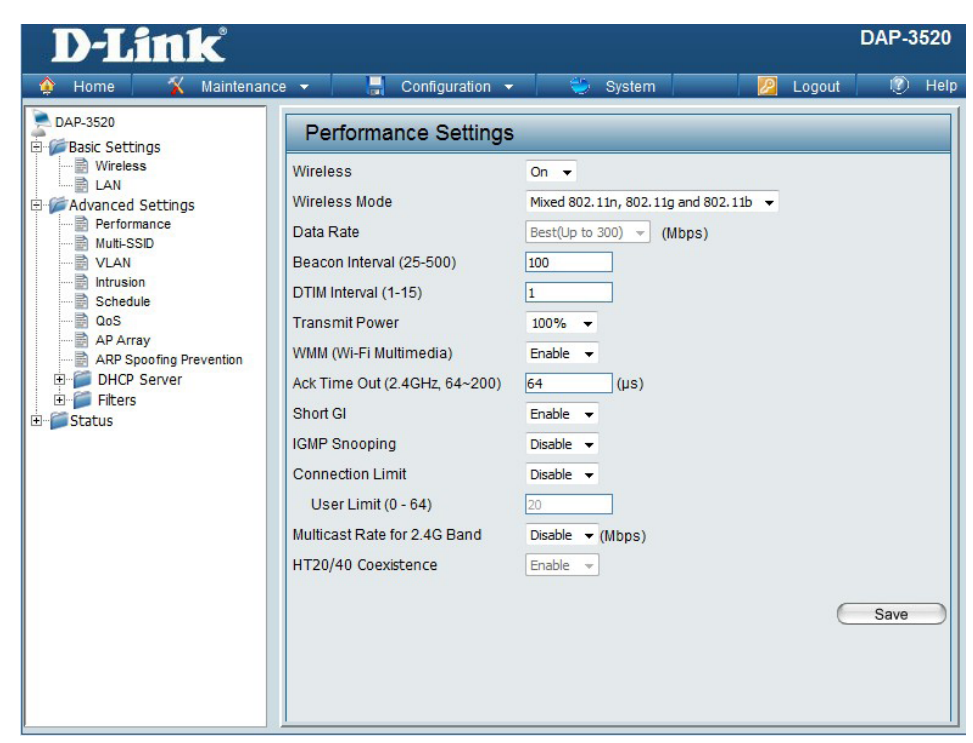

#### **Transmit Power:**

This setting determines the power level of the wireless transmission. Transmitting power can be adjusted to eliminate overlapping of wireless area coverage between two access points where interference is a major concern. For example, if wireless coverage is intended for half of the area, then select **50%** as the option. Use the drop-down menu to select **100%**, **50%**, **25%**, or **12.5%**.

#### WMM (Wi-Fi Multimedia):

WMM stands for Wi-Fi Multimedia. Enabling this feature will improve the user experience for audio and video applications over a Wi-Fi network.

#### Ack Time Out (2.4 GHz, 64~200) or Ack Time Out (5 GHz, 50~200):

To effectively optimize throughput over long distance links enter a value for Acknowledgement Time Out between **50** and **200** microseconds for 5 GHz or from **64** to **200** microseconds in the 2.4 GHz in the field provided.

#### Short GI:

Select **Enable** or **Disable**. Enabling a short guard interval can increase throughput. However, be aware that it can also increase the error rate in some installations due to increased sensitivity to radio-frequency installations.

#### **IGMP Snooping:**

Select **Enable** or **Disable**. Internet Group Management Protocol allows the AP to recognize IGMP queries and reports sent between routers and an IGMP host (wireless STA). When IGMP snooping is enabled, the AP will forward multicast packets to an IGMP host based on IGMP messages passing through the AP.

#### **Connection Limit:**

Select **Enable** or **Disable**. This is an option for load balancing. This determines whether to limit the number of users accessing this device. The exact number is entered in the User Limit field below. This feature allows the user to share the wireless network traffic and the client using multiple APs. If this function is enabled, when the number of users exceeds this value, the DAP-3520 will not allow clients to associate with the AP.

#### User Limit (0 - 64):

Set the maximum amount of users that are allowed access (0-64 users). To use this feature, the Connection Limit above must be enabled. For most users, a limit of 10 is recommended. The default setting is 20.

#### Multicast Bandwidth Control :

Adjust the multicast packet data rate here. The multicast rate is supported in AP mode, (2.4 GHZ and 5 GHZ) and WDS with AP mode, including Multi-SSIDs

#### HT20/40 Coexistence :

Enable this option to reduce interference from other wireless networks in your area. If the channel width is operating at 40MHz and there is another wireless network's channel over-lapping and causing interference, the Access Point will automatically change to 20MHz

### **Multi-SSID**

The device supports up to four multiple Service Set Identifiers. You can set the Primary SSID in the **Basic** > **Wireless** section. The SSID's factory default setting is **dlink**. The SSID can be easily changed to connect to an existing wireless network or to establish a new wireless network.

#### Enable Multi-SSID:

Check to enable support for multiple SSIDs.

#### Band:

Displays the current band.

#### Index:

You can select up to three multi-SSIDs. With the Primary SSID, you have a total of four multi-SSIDs.

#### SSID:

Service Set Identifier (SSID) is the name designated for a specific wireless local area network (WLAN). The SSID's factory default setting is **dlink**. The SSID can be easily changed to connect to an existing wireless network or to establish a new wireless network.

#### **SSID Visibility:**

Select **Enable** to broadcast the SSID across the network, thus making it visible to all network users. Select **Disable** to hide the SSID from wireless users.

#### Security:

The Multi-SSID security can be **Open System**, **Shared Key**, **WPA-Persona**l, or **WPA-Enterprise**. For a detailed description of the Open System parameters, please go to page 26. For a detailed description of the WPA-Personal parameters please go to page 26-27. For a detailed description of the WPA-Enterprise parameters, please go to pages 27.

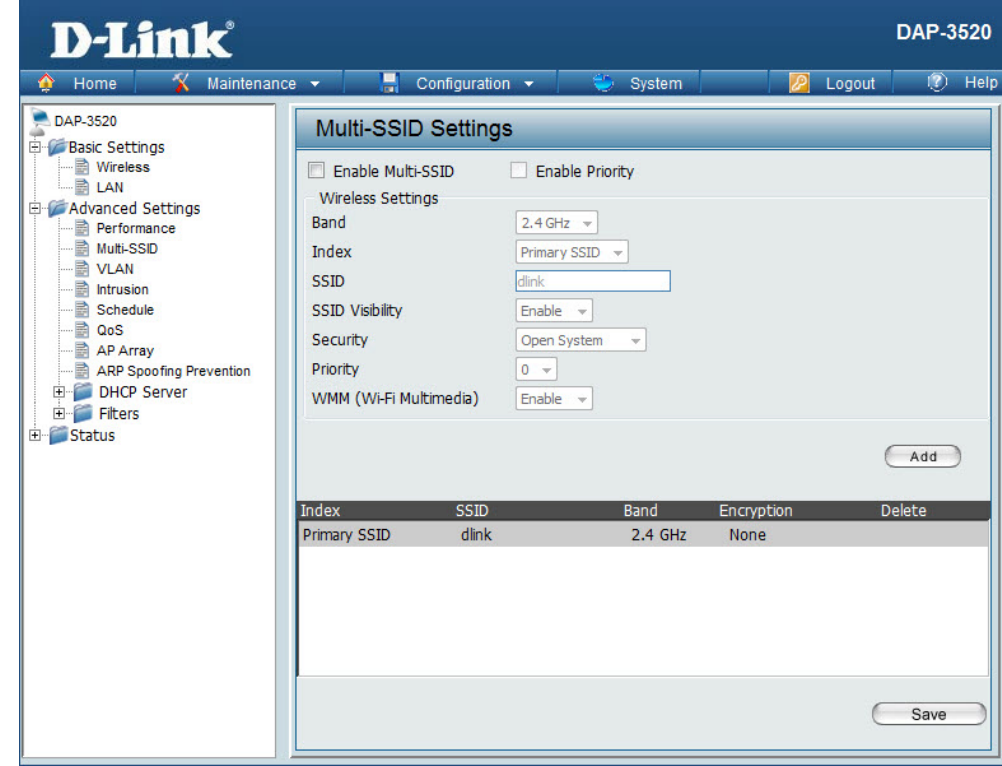

#### **Priority:**

Select the desired priority from the drop-down menu.

WMM (Wi-Fi Multimedia): Select Enable or Disable.

#### **Encryption:**

When you select **Open System** or **Shared Key**, toggle between **Enable** and **Disable**. If **Enable** is selected, the Key Type, Key Size, Key Index (1~4), Network Key, and Confirm Keys must also be configured.

Key Type: Select HEX or ASCII.

Key Size: Select 64 Bits or 128 Bits.

Key Index (1~4): Select from the 1st to the 4th key to be set as the active key.

Network Key: Enter a network key, otherwise known as a password.

**Confirm Key:** Retype the network key.

#### WPA Mode:

When you select either **WPA-Personal** or **WPA-Enterprise**, you must also choose a WPA mode from the drop-down menu: **AUTO (WPA or WPA2)**, **WPA2 Only**, or **WPA Only**. WPA and WPA2 use different algorithms. **AUTO (WPA or WPA2)** allows you to use both WPA and WPA2. In addition, you must configure Cipher Type, and Group Key Update Interval.

#### Cipher Type:

Select Auto, AES, or TKIP from the drop-down menu.

Group Key Update Interval: Select the interval during which the group key will be valid. The default value of 1800 seconds is recommended.

#### PassPhrase:

When you select WPA-Personal, please enter a PassPhrase in the corresponding field.

#### **Confirm PassPhrase:**

When you select WPA-Personal, please re-enter the PassPhrase entered in the previous item in the corresponding field.

#### **RADIUS Server:**

When you select **WPA-Enterprise**, enter the IP address of the primary RADIUS server. You must also configure RADIUS port and RADIUS secret. In addition to a primary RADIUS server, the AP allows you to set up an optional backup RADIUS server.

#### **RADIUS Port:**

Enter the RADIUS port.

#### **RADIUS Secret:**

Enter the RADIUS secret.

| ⊢RADIUS Server Set | tings                                |           |     |
|--------------------|--------------------------------------|-----------|-----|
| WPA Mode           | AUTO (WPA or WPA2)                   |           |     |
| Cipher Type        | Auto 🔽 Group Key Update Interval 180 | 0 Seconds |     |
| Primary RADIUS 8   | Berver Setting                       |           |     |
| RADIUS Server      | RADIUS Port 1812                     |           |     |
| RADIUS Secret      |                                      |           |     |
|                    |                                      |           | Add |

## VLAN

The DAP-3520 supports VLANs. VLANs can be created with a Name and VID. Mgmt (TCP stack), LAN, Primary/Multiple SSID, and WDS connection can be assigned to VLANs as they are physical ports. Any packet which enters the DAP-3520 without a VLAN tag will have a VLAN tag inserted with a PVID. The VLAN List tab displays the current VLANs.

#### **VLAN Status:**

Use the radio button to toggle to Enable. Next, go to the **Add/Edit VLAN** tab to add or modify an item on the **VLAN List** tab.

| <b>D-Link</b>                                                           |                              |                   |                                                             |               | D      | AP-3    | 520  |
|-------------------------------------------------------------------------|------------------------------|-------------------|-------------------------------------------------------------|---------------|--------|---------|------|
| 🏠 Home – 🐐 Maintenar                                                    | nce 👻 🔚                      | Configuration 🔻   | 😌 System                                                    |               | Logout | ۲       | Help |
| DAP-3520                                                                | VLAN Set                     | tings             |                                                             |               |        |         |      |
| Advanced Settings                                                       | VLAN Status :<br>VLAN Mode : | Oisable<br>Static | O Enable Save                                               |               |        |         |      |
| Performance                                                             | VLAN List                    | Port List         | Add/Edit VLAN                                               | PVID Setting  |        |         |      |
| VLAN                                                                    | VID VLAN                     | Name              | Untag VLAN Ports                                            | Tag VLAN Port | s Ed   | it Dele | ete  |
| Intrusion                                                               | 1 defau                      | lt                | Mgmt, LAN, Primary, S-:<br>S-2, S-3, W-1, W-2, W-<br>3, W-4 | 1,            |        | 1       |      |
| AP Array<br>ARP Spoofing Prevention<br>DHCP Server<br>Filters<br>Status |                              |                   |                                                             |               |        |         |      |

### Port List

The Port List tab displays the current ports. If you want to configure the guest and internal networks on a Virtual LAN (VLAN), the switch and DHCP server you are using must also support VLANs. As a prerequisite step, configure a port on the switch for handling VLAN tagged packets as described in the IEEE 802.1Q standard.

#### **VLAN Status:**

Use the radio button to toggle to **Enable**. Next, go to the **Add/Edit VLAN** tab to add or modify an item on the **VLAN List** tab.

#### **Port Name:**

The name of the port is displayed in this column.

Tag VID:

The Tagged VID is displayed in this column.

#### **Untag VID:**

The Untagged VID is displayed in this column.

#### **PVID**:

The Port VLAN Identifier is displayed in this column.

| D-Link <sup>®</sup>              |                            |                     |               |              |        | DAP-3 | 520  |
|----------------------------------|----------------------------|---------------------|---------------|--------------|--------|-------|------|
| 🛊 Home 🏾 🕺 Maintenance           | -                          | Configuration       | 👻 👙 System    |              | Logout | 0     | Help |
| DAP-3520                         | VLAN Se                    | ttings              |               |              |        |       |      |
| ₩ireless<br>LAN<br>Mice Settings | VLAN Status<br>VLAN Mode : | : Oisable<br>Static | © Enable Sav  | e            |        |       |      |
| Performance                      | VLAN List                  | Port List           | Add/Edit VLAN | PVID Setting |        |       |      |
|                                  | Port Name                  | Tag VII             | ) L           | Intag VID    |        | PVID  |      |
| Intrusion                        | Mgmt                       |                     | 1             |              |        | 1     |      |
| 📄 Schedule                       | LAN                        |                     | 1             |              |        | 1     |      |
| QOS                              | Primary                    |                     | 1             |              |        | 1     |      |
| ARP Spoofing Prevention          | S-1                        |                     | 1             |              |        | 1     |      |
| DHCP Server                      | S-2                        |                     | 1             |              |        | 1     |      |
| . E. ·· 🃁 Filters                | S-3                        |                     | 1             |              |        | 1     |      |
| ± Status                         | W-1                        |                     | 1             | -            |        | 1     |      |
|                                  | W-2                        |                     | 1             |              |        | 1     |      |
|                                  | W-3                        |                     | 1             |              |        | 1     |      |
|                                  | W-4                        |                     | 1             |              |        | 1     |      |
|                                  |                            |                     |               |              |        |       |      |

### Add/Edit VLAN

The Add/Edit VLAN tab is used to configure VLANs. Once you have made the desired changes, click the **Apply** button to let your changes take effect.

#### **VLAN Status:**

Use the radio button to toggle to Enable.

#### VLAN ID (VID):

Provide a number between **1** and **4094** for the Internal VLAN.

#### VLAN Name:

Enter the VLAN to add or modify.

| D-Link<br>Home X Maintenance                                                               | 👻 📑 Cont                                                                                                    | figuration 👻 |              | 🎐 Sys      | stem     |          | 🛛 🖉 Logout | DAP-3520 |
|--------------------------------------------------------------------------------------------|----------------------------------------------------------------------------------------------------|--------------|--------------|------------|----------|----------|------------|----------|
| DAP-3520                                                                                   | VLAN Setting                                                                                                    | S            |              |            |          |          |            |          |
| E-<br>→ Basic Settings<br>→ Bulan<br>C- Advanced Settings<br>→ Performance<br>→ Mutti-SSID | VLAN Status :      Disable     Enable     Save       VLAN Mode : Static     VLAN List     Port List     Add/Edit VLAN     PVID Setting |              |              |            |          |          |            |          |
|                                                                                            | VLAN ID (VID)                                                                                                    |              | VLAN Na      | ame        | 1        |          |            |          |
| Schedule                                                                                   | Port                                                                                                    | Select All   | Mamt         | LAN        |          |          |            |          |
| AP Array                                                                                   | Untag                                                                                                    | All          | 0            | 0          |          |          |            |          |
| ARP Spoofing Prevention                                                                    | Tag                                                                                                    | All          | 0            | 0          |          |          |            |          |
| DHCP Server                                                                                | Not Member                                                                                                    | All          |              |            |          |          |            |          |
| E…                                                                                         | MSSID Port<br>Untag                                                                                                    | Select All   | Primary<br>© | S-1<br>⊙   | S-2<br>⊙ | S-3<br>⊙ |            |          |
|                                                                                            | Tag                                                                                                    | All          | 0            | 0          | 0        | 0        |            |          |
|                                                                                            | Not Member                                                                                                    | All          |              |            |          |          |            |          |
|                                                                                            | WDS Port<br>Untag                                                                                                    | Select All   | ₩-1<br>⊙     | <b>₩-2</b> | ₩-3<br>⊙ | ₩-4<br>⊙ |            |          |
|                                                                                            | Tag                                                                                                    | All          | 0            | 0          | 0        | 0        |            |          |
|                                                                                            | Not Member                                                                                                    | All          | ۲            | ۲          | ۲        | ۲        |            |          |
|                                                                                            |                                                                                                    |              |              |            |          |          | C          | Save     |

### **PVID Setting**

The PVID Setting tab is used to enable/disable the Port VLAN Identifier Auto Assign Status as well as to configure various types of PVID settings. Click the **Apply** button to let your changes take effect.

#### VLAN Status:

Use the radio button to toggle to Enable.

#### **PVID Auto Assign Status:**

Use the radio button to toggle PVID auto assign status to Enable.

| D-Link                                                                                                    |                                                                                                    | DAP-3520 |
|----------------------------------------------------------------------------------------------------|----------------------------------------------------------------------------------------------------|----------|
| DAP-3520<br>Basic Settings<br>Advanced Settings<br>Advanced Settings<br>VLAN<br>Intrusion<br>Schedule<br>Qos<br>AP Array<br>DHCP Server<br>Filters<br>Status | VLAN Settings       VLAN Status : <ul> <li>Disable</li> <li>Enable</li> <li>Save</li> </ul> VLAN Mode : Static           VLAN List         Port List         Add/Edit VLAN         PVID Setting           PVID Auto Assign Status <ul> <li>Disable</li> <li>Enable</li> </ul> PVID Auto Assign Status <ul> <li>Disable</li> <li>Enable</li> </ul> PVID 1         1           MSSID Port         Primary         S-1         S-2         S-3         PVID         1         1         1         1         1         1         1         1         1         1         1         1         1         1         1         1         1         1         1         1         1         1         1         1         1         1         1         1         1         1         1         1         1         1         1         1         1         1         1         1         1         1         1         1         1         1         1         1         1         1         1         1         1         1         1         1         1         1         1< | Save     |

## Intrusion

The Wireless Intrusion Protection window is used to set APs as **AII**, **Valid**, **Neighborhood**, **Rogue**, and **New**. Click the **Apply** button to let your changes take effect.

#### **AP List:**

The choices include **All**, **Valid**, **Neighbor**, **Rogue**, and **New**.

#### Detect:

Click this button to initiate a scan of the network.

| D-Link <sup>®</sup>                                                                                                    |                                                                      |                            |                                                |                           | C         | )AP-35 | 20   |
|----------------------------------------------------------------------------------------------------|----------------------------------------------------------------------|----------------------------|------------------------------------------------|---------------------------|-----------|--------|------|
| 🔶 Home 🏾 🕻 Maintenanc                                                                                                    | e 🔻 🔡                                                                | Configuration 👻            | 👙 Systen                                       | n 📃                       | 2 Logout  | () I   | Help |
| DAP-3520<br>Basic Settings<br>Wireless<br>LAN<br>Performance<br>Multi-SSID<br>Schedule<br>Cos<br>AP Array<br>AP Spofing Prevention<br>DHCP Server<br>Filters<br>Status | Wireless Detect AP List AI Type Set as Valid Mark All Ne Mark All Ne | Intrusion Prote<br>Band CH | SSID<br>sourcess Points<br>togue Access Points | BSSID<br>as Rogue S<br>ts | Last Seen | Status |      |
# Schedule

The Wireless Schedule Settings window is used to add and modify scheduling rules on the device. Click the **Apply** button to let your changes take effect.

### Wireless Schedule:

Select Enable or Disable from the drop-down menu.

Name: Enter a name for your schedule rule.

### Day(s):

Select **All Week** or **Select Days(s)**. If **Select Day(s)** is selected, check the specific days you want the rule to be effective on.

All Days(s): Check this box to select all days.

**Start Time:** Enter the start time for the rule.

**End Time:** Enter the end time for the rule.

Wireless: Select Off and On.

| <b>D-Link</b>                                                                      |                          |                      |          |           |            |              |         |         | DAP-   | 3520 |
|------------------------------------------------------------------------------------|--------------------------|----------------------|----------|-----------|------------|--------------|---------|---------|--------|------|
| 🏠 Home 🤺 Maintenance                                                               | - 1                      | Configuratio         | n 👻      | <u> </u>  | System     |              |         | Logout  | C      | Help |
| DAP-3520 Basic Settings Uireless LAN Advanced Settings Performance Multi-SSID ULAN | Wireless                 | Schedule             | e Settir | ngs       |            |              |         |         |        |      |
|                                                                                    | Wireless Sche            | dule Dis<br>ule Rule | able 🔻   |           |            |              |         |         |        |      |
|                                                                                    | Name<br>Index            |                      | Primary  | SSID 👻    |            |              |         |         |        |      |
|                                                                                    | SSID                     |                      | dlink    | Nook @ 9  | Relact Day | (c)          |         |         |        |      |
| AP Array                                                                           | Day(s)                   |                      | Sun      | Meek ()   | Tue        | Wed [        | Thu     | 🗌 Fri 🗌 | Sat    |      |
| ⊡- j Filters<br>⊷j Status                                                          | All Day(s)<br>Start Time |                      |          | : (       | hour:minu  | ite, 24 houi | r time) |         |        |      |
|                                                                                    | End Time                 |                      | Add      | Clear     | (hour:mini | ute, 24 hou  | r time) | Overn   | ight   |      |
|                                                                                    | Schedule F               | Rule List            |          |           |            |              |         |         |        |      |
|                                                                                    | Name                     | SSID<br>Index        | SSID     | D         | ay(s)      | Time F       | Frame   | Wireles | s Edit | DEL  |
|                                                                                    |                          |                      |          |           |            |              |         |         |        |      |
|                                                                                    | +: To the end            | time of the r        | next day | overnight | •          |              |         |         |        |      |
|                                                                                    |                          |                      |          |           |            |              |         | C       | Save   |      |

# QoS

Quality of Service (QoS) enhances the experience of using a network by prioritizing the traffic of different applications.

A QoS Rule identifies a specific message flow and assigns a priority to that flow. For most applications, the priority classifiers ensure the right priorities and specific QoS Rules are not required.

QoS supports overlaps between rules. If more than one rule matches a specific message flow, the rule with the highest priority will be used.

### QoS (Quality of Service):

Enable this option if you want to allow QoS to prioritize your traffic Priority Classifiers.

#### HTTP:

Allows the access point to recognize HTTP transfers for many common audio and video streams and prioritize them above other traffic. Such streams are frequently used by digital media players.

#### Automatic:

When enabled, this option causes the access point to automatically attempt to prioritize traffic streams that it does not otherwise recognize, based on the behavior that the streams exhibit. This acts to de-prioritize streams that exhibit bulk transfer characteristics, such as file transfers, while leaving interactive traffic, such as gaming or VoIP, running at a normal priority.

#### Name:

Enter a name for the new QoS rule in the field provided.

### **Priority:**

Use the drop-down menu to select the desired priority: Background (BK), Best Effort (BE), Video (VI), or Voice (VO).

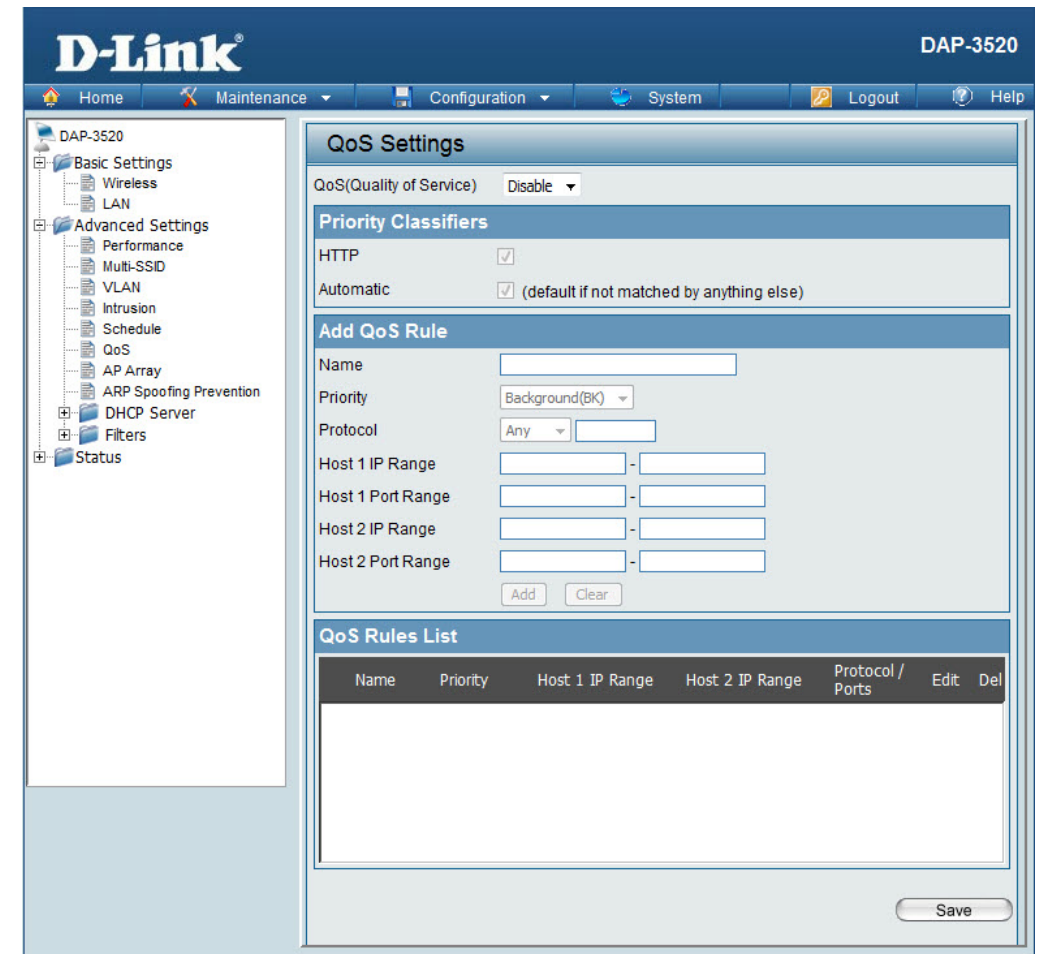

#### Protocol:

Use the drop-down menu to choose the appropriate protocol used by the messages: Any, TCP, UDP, Both, IMCP, or Other.

#### Host 1 IP Range:

The rule applies to a flow of messages for which one computer's IP address falls within the range set here.

#### Host 1 Port Range:

The rule applies to a flow of messages for which host 1's port number is within the range set here when the Protocol is set to **TCP**, **UDP**, or **Both**.

#### Host 2 IP Range:

The rule applies to a flow of messages for which the other computer's IP address falls within the range set here.

#### Host 2 Port Range:

The rule applies to a flow of messages for which host 2's port number is within the range set here when the Protocol is set to **TCP**, **UDP**, or **Both**.

| Add QoS Rule    |                                   |
|-----------------|-----------------------------------|
| Name            |                                   |
| Priority        | Background(BK) 💌                  |
| Protocol        | Background(BK)<br>Best Effort(BE) |
| Host 1 IP Range | Video(VI)<br>Voice(VO)            |

| Add QoS Rule      |                  |
|-------------------|------------------|
| Name              |                  |
| Priority          | Background(BK) 💌 |
| Protocol          | Any 🗾 256        |
| Host 1 IP Range   |                  |
| Host 1 Port Range | UDP<br>Both      |
| Host 2 IP Range   | ICMP<br>Other    |

# **AP Array**

An AP array is a set of devices on a network that are organized into a single group to increase ease of management.

#### **Enable Array:**

This check box allows the user to enable the AP array function. The three modes that are available are Master, Backup Master, and Slave. APs in the same array will use the

same configuration. The configuration will sync the Master AP to the Slave AP and the Backup Master AP when a Slave AP and a Backup Master AP join the AP array.

#### **AP Array Name:**

Enter a name for the AP array you have created

#### **AP Array Password:**

Enter a password that will be used to access the AP array you have created.

#### Scan AP Array List:

This table displays the current AP array status for the following parameters: Array Name, Master IP, MAC, Master, Backup Master, Slave, and Total.

#### **Current Array Members:**

This table displays all the current array members. The DAP-3520 AP array feature supports up to eight AP array members.

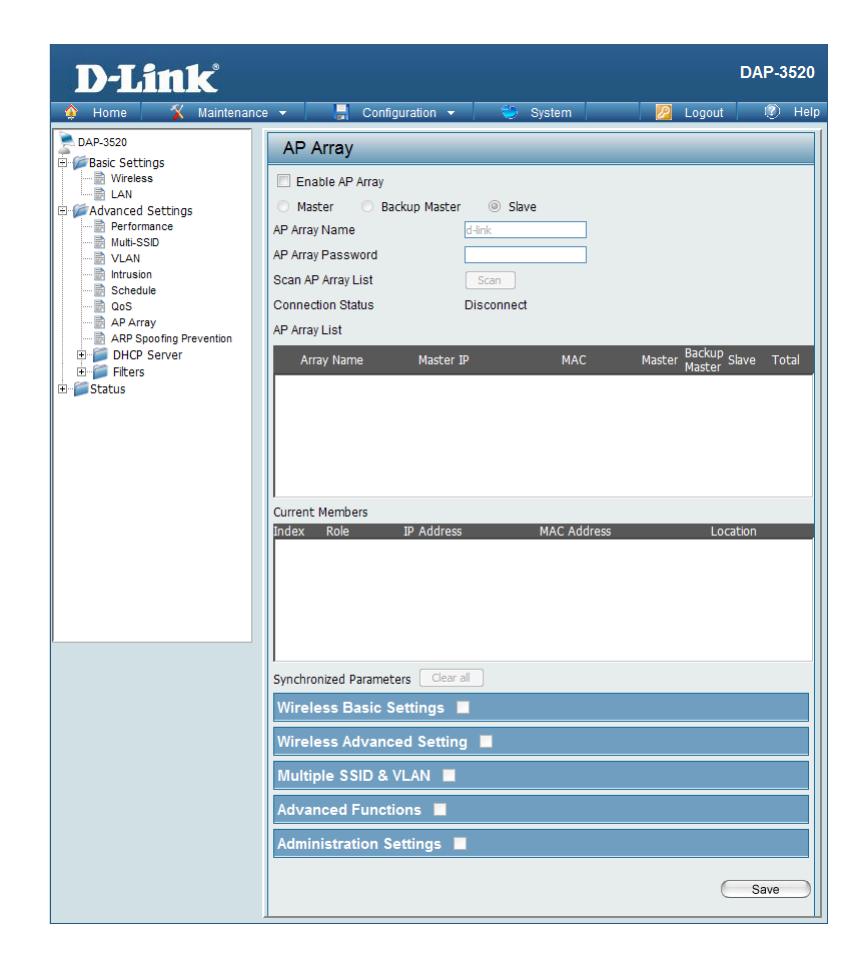

### **Wireless Basic Settings**

Network Name<br/>(SSID):Select this option to use a Network Name (SSID).SSID Visibility:Select this option to enable SSID Visibility.Auto Channel<br/>Selection:Select this option to use Auto Channel Selection.Channel Width:Select this option to specify the Channel Width.Security:Select this option to use Wireless Security.

| Wireless Basic Settings | <b>V</b> |                 |  |
|-------------------------|----------|-----------------|--|
| Network Name (SSID)     | <b>V</b> | SSID Visibility |  |
| Auto Channel Selection  | <b>V</b> | Channel Width   |  |
| Security                |          |                 |  |

### **Wireless Advanced Settings**

| Data Rate:                 | Select this option to specify the Data Rate.       |
|----------------------------|----------------------------------------------------|
| Beacon Interval:           | Select this option to specify the Beacon Interval. |
| DTIM Interval:             | Select this option to specify the DTIM Interval.   |
| Transmit Power:            | Select this option to specify the Transmit Power.  |
| WMM (Wi-Fi<br>Multimedia): | Select this option to use WMM.                     |
| Ack Time Out:              | Select this option to use Ack Time Out.            |
| Short GI:                  | Select this option to use a Short GI.              |
| IGMP Snooping:             | Select this option to enable IGMP Snooping.        |
| Link Integrity:            | Select this option to use Link Integrity.          |
| Connection Limit:          | Select this option to use a Connection Limit.      |
| Wireless ACL:              | Select this option to use Wireless ACL.            |

| Wireless Advanced Sett | ting 🔽   |                  |  |
|------------------------|----------|------------------|--|
| Data Rate              | <b>V</b> | Beacon Interval  |  |
| DTIM Interval          | ✓        | Transmit Power   |  |
| WMM (Wi-Fi Multimedia) | ✓        | Adk Time Out     |  |
| Short GI               | <b>v</b> | IGMP Snooping    |  |
| Link Integrity         | ✓        | Connection Limit |  |
| Wireless ACL           | <b>V</b> |                  |  |

### **Multiple SSID & VLAN**

| SSID: | Select this option to use an SSID. |
|-------|------------------------------------|
|-------|------------------------------------|

1

**SSID Visibility:** Select this option to make the SSID Visible.

**Security:** Select this option to use Wireless Security.

**WMM:** Select this option to use WMM.

**VLAN:** Select this option to use VLAN.

# Multiple SSID & VLAN Image: Comparison of the system SSID Image: Comparison of the system Security Image: Comparison of the system VLAN Image: Comparison of the system

### **Advanced Functions**

|                            | Administration C                                      | attingera              |
|----------------------------|-------------------------------------------------------|------------------------|
| Time and Date<br>Settings: | Select this option to use the Time and Date Settings. |                        |
| Log Settings:              | Select this option to enable the Log Settings.        |                        |
| DHCP Server<br>Settings:   | Select this option to use DHCP.                       | Time and Date Settings |
|                            | Calast this antion to use DLICD                       | DHCP server Settings   |
| QoS Settings:              | Select this option to use Quality of Service.         | Schedule Settings      |
| Schedule Settings:         | Select this option to use Scheduled Settings.         | Advanced Functions     |
|                            |                                                       |                        |

### **Administration Settings**

| SNMP Settings:           | Select this option to enable SNMP Settings.         |
|--------------------------|-----------------------------------------------------|
| System Name<br>Settings: | Select this option to use a System Name.            |
| Login Settings:          | Select this option to use Login Settings.           |
| Console Settings:        | Select this option to enable Console Settings.      |
| Ping Control<br>Setting: | Select this option to enable Ping Control Settings. |

| Advanced Functions     | <b>V</b> |              |  |
|------------------------|----------|--------------|--|
| Schedule Settings      | <b>V</b> | QoS Settings |  |
| DHCP server Settings   | <b>V</b> | Log Settings |  |
| Time and Date Settings | <b>V</b> |              |  |

# **ARP Spoofing Prevention**

The ARP Spoofing Prevention feature allows users to add IP/MAC address mapping to prevent ARP spoofing attack.

| ARP Spoofing<br>Prevention: | This check box allows you to enable the ARP spoofing prevention function. |
|-----------------------------|---------------------------------------------------------------------------|
| Gateway IP Address:         | Enter a gateway IP address.                                               |
| Gateway MAC Address:        | Enter a gateway MAC address.                                              |
|                             |                                                                           |

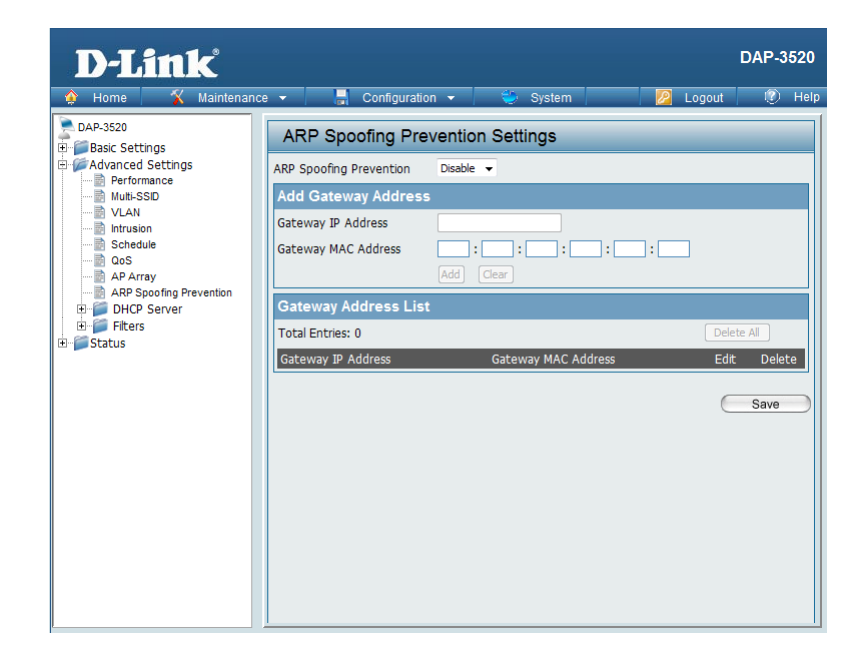

# **DHCP Server**

### **Dynamic Pool Settings**

The DHCP address pool defines the range of the IP address that can be assigned to stations in the network. A Dynamic Pool allows wireless stations to receive an available IP with lease time control.

#### **Function Enable/Disable:**

Dynamic Host Configuration Protocol (DHCP) assigns dynamic IP addresses to devices on the network. This protocol simplifies network management and allows new wireless devices to receive IP addresses automatically without the need to manually assign new IP addresses. Select **Enable** to allow the DAP-3520 to function as a DHCP server.

#### **IP Assigned From:**

Input the first IP address available for assignment on your network.

#### The Range of Pool (1-254):

Enter the number of IP addresses available for assignment. IP addresses are increments of the IP address specified in the "IP Assigned From" field.

#### Subnet Mask:

All devices in the network must have the same subnet mask to communicate. Enter the submask for the network here.

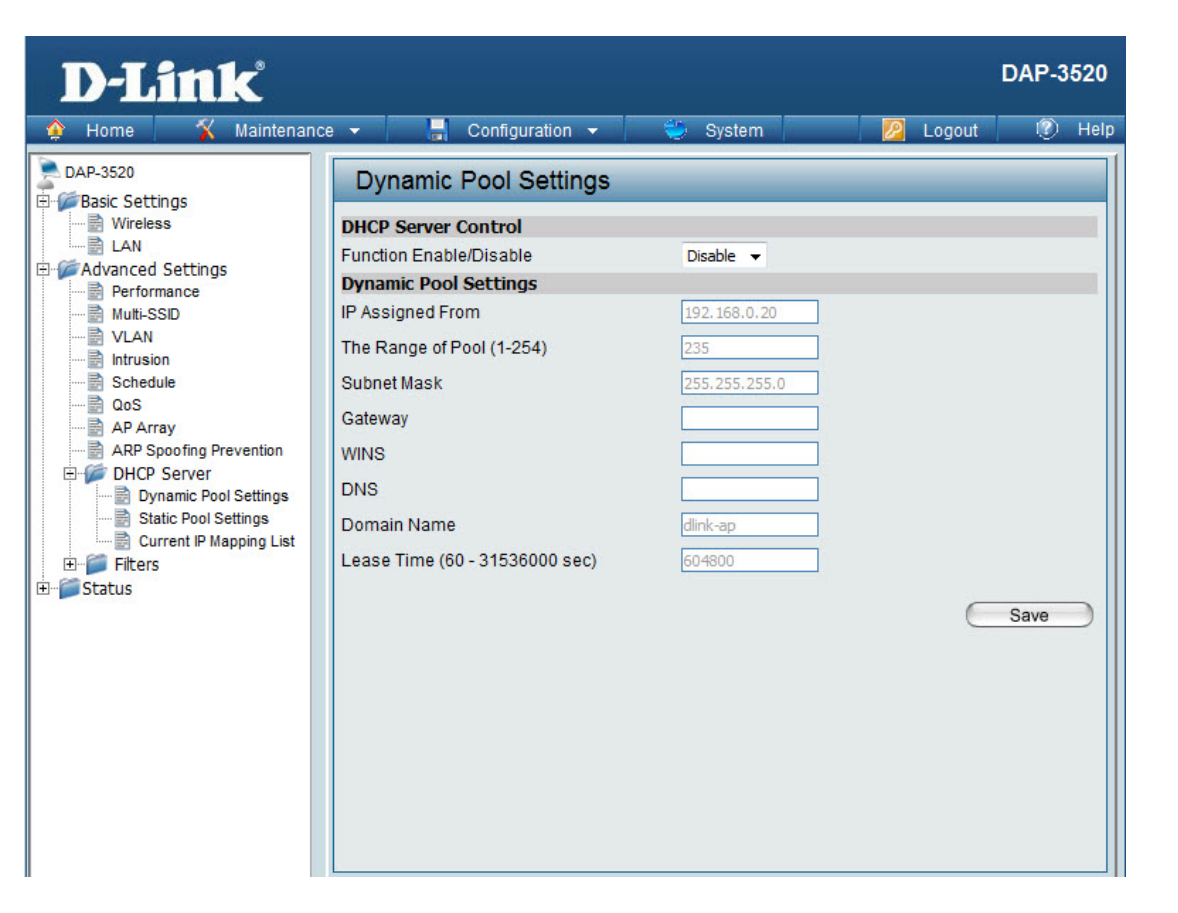

#### Gateway:

Enter the IP address of the gateway on the network.

### WINS:

Specify the Windows Internet Naming Service (WINS) server address for the wireless network. WINS is a system that determines the IP address of a network computer that has a dynamically assigned IP address.

#### DNS:

Enter the IP address of the Domain Name System (DNS) server. The DNS server translates domain names such as www.dlink.com into IP addresses.

#### **Domain Name:**

Enter the domain name of the network, if applicable. (An example of a domain name is: www.dlink.com.)

#### Lease Time (60-31536000 sec):

The lease time is the period of time before the DHCP server will assign new IP addresses.

### **Static Pool Setting**

The DHCP address pool defines the range of IP addresses that can be assigned to stations on the network. A static pool allows specific wireless stations to receive a fixed IP without time control.

#### **Function Enable/Disable:**

Dynamic Host Configuration Protocol (DHCP) assigns IP addresses to wireless devices on the network. This protocol simplifies network management and allows new wireless devices to receive IP addresses automatically without the need to manually assign IP addresses. Select **Enable** to allow the DAP-3520 to function as a DHCP server.

#### Host Name:

Enter a name for the assigned client.

#### **Assigned IP:**

Use the Static Pool Settings to assign the same IP address to a device every time you start up. The IP addresses assigned in the Static Pool list must NOT be in the same IP range as the Dynamic Pool. After you have assigned a static IP address to a device via its MAC address, click **Apply**; the device will appear in the Assigned Static Pool at the bottom of the screen. You can edit or delete the device in this list.

#### Assigned MAC Address:

Enter the MAC address of the device requesting association here.

#### Subnet Mask:

Define the submask of the IP address specified in the "IP Assigned From" field.

#### Gateway:

Specify the Gateway address for the wireless network.

| D-Link <sup>®</sup>                                                                                                    |                                                                                                    |           |          | DAP-3520       |
|----------------------------------------------------------------------------------------------------|----------------------------------------------------------------------------------------------------|-----------|----------|----------------|
| 🔶 Home 🥳 🔏 Maintenand                                                                                                    | ce 🔻 📙 Configuration 🔻                                                                                                    | 😂 System  | 💋 Logout | 🕐 Help         |
| DAP-3520<br>Basic Settings<br>Vireless<br>Advanced Settings<br>Performance<br>Multi-SSID<br>VLAN<br>Intrusion<br>Schedule<br>OoS<br>AP Array<br>HCP Server<br>Dynamic Pool Settings<br>Current IP Mapping List<br>Fitters<br>Status | Static Pool Settings         DHCP Server Control         Function Enable/Disable         Static Pool Setting         Host Name         Assigned IP         Assigned MAC Address         Subnet Mask         Gateway         WINS         DNS         Domain Name | Disable ▼ | ess Edit | Save<br>Delete |

### WINS:

Specify the Windows Internet Naming Service (WINS) server address for the wireless network. WINS is a system that determines the IP address of a network computer with a dynamically assigned IP address, if applicable.

### DNS:

Enter the Domain Name System (DNS) server address for the wireless network. The DNS server translates domain names such as www.dlink.com into IP addresses.

#### **Domain Name:**

Specify the domain name for the network.

### **Current IP Mapping List**

This window displays information about the current assigned DHCP dynamic and static IP address pools. This information is available when you enable DHCP server on the AP and assign dynamic and static IP address pools.

### **Current DHCP Dynamic Pools:**

These are IP address pools the DHCP server has assigned using the dynamic pool setting.

#### Host Name:

The host name of the client.

#### **Binding MAC Address:**

The MAC address of a device on the network that is assigned an IP address from the DHCP dynamic pool.

#### **Assigned IP Address:**

The current corresponding DHCP-assigned IP address of the device.

#### Lease Time:

The length of time that the dynamic IP address will be valid.

#### **Current DHCP Static Pools:**

These are the IP address pools of the DHCP server assigned through the static pool settings.

#### Host Name:

The host name of the client.

#### **Binding MAC Address:**

The MAC address of a device on the network that is within the DHCP static IP address pool.

#### **Assigned IP Address:**

The current corresponding DHCP-assigned static IP address of the device.

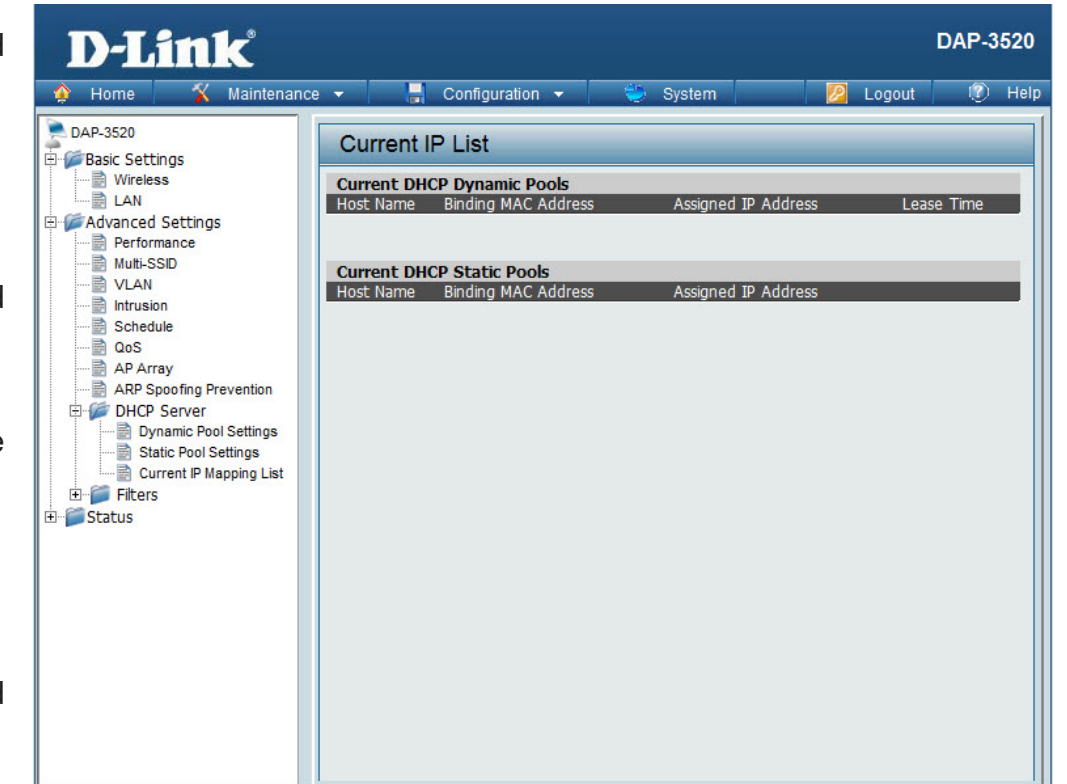

# **Filters** Wireless MAC ACL

#### Wireless Band:

Displays the current wireless band rate.

#### **Access Control List:**

Select **Disable** to disable the filters function.

Select **Accept** to accept only those devices with MAC addresses in the Access Control List. All other devices not on the list will be rejected.

Select **Reject** to reject the devices with MAC addresses on the Access Control List. All other devices not on the list will be accepted.

#### **MAC Address:**

Enter each MAC address that you wish to include in your filter list, and click **Apply**.

#### MAC Address List:

When you enter a MAC address, it appears in this list. Highlight a MAC address and click **Delete** to remove it from this list.

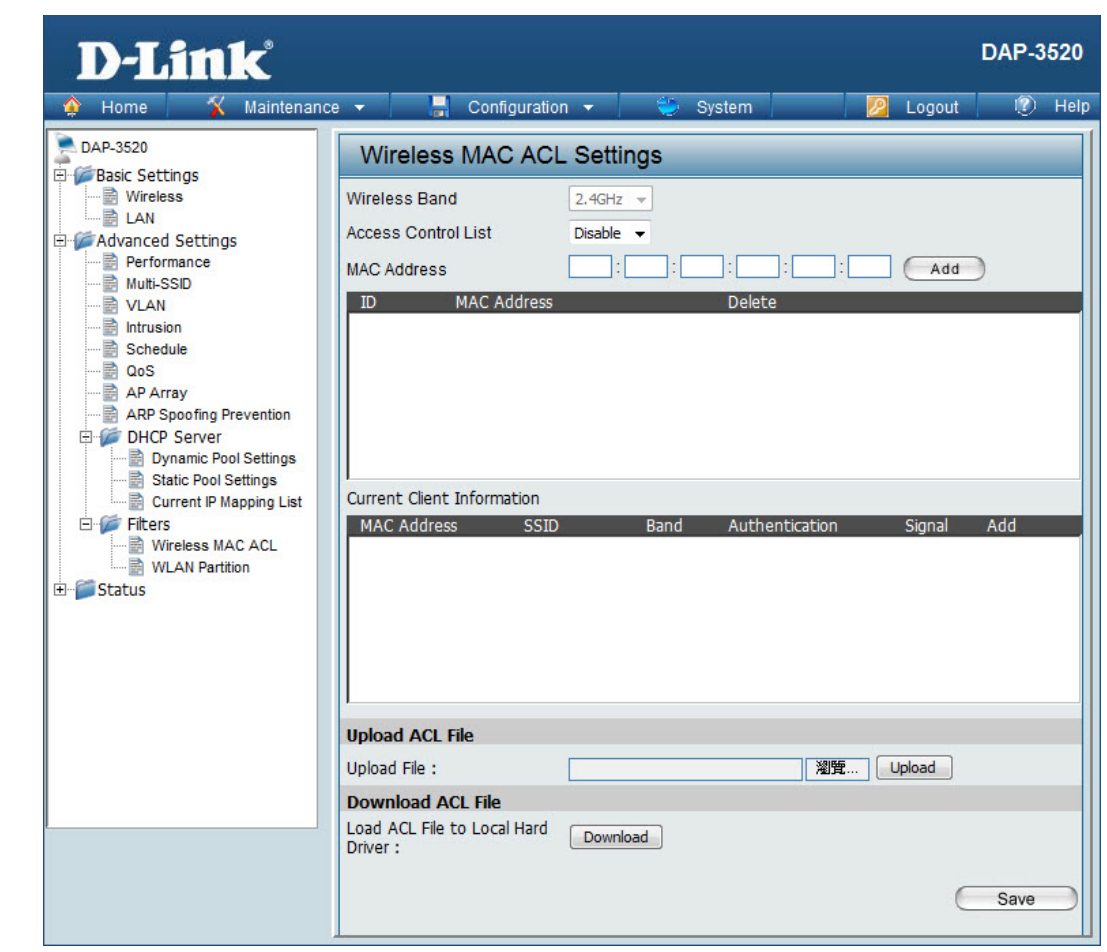

### **WLAN Partition**

#### Wireless Band:

Displays the current wireless band rate.

#### Link Integrity: Select Enable or Disable.

### Ethernet to WLAN Access:

The default is **Enable**. When disabled, all data from the Ethernet to associated wireless devices will be blocked. Wireless devices can still send data to the Ethernet.

#### **Internal Station Connection:**

The default value is **Enable**, which allows stations to inter-communicate by connecting to a target AP. When disabled, wireless stations cannot exchange data through the AP.

Guest mode is for creating a hotspot. Clients connecting to this SSID will not be able to see other wireless devices on this wireless network. They will only be able to network to devices connected via the Ethernet port on the DAP-3520.

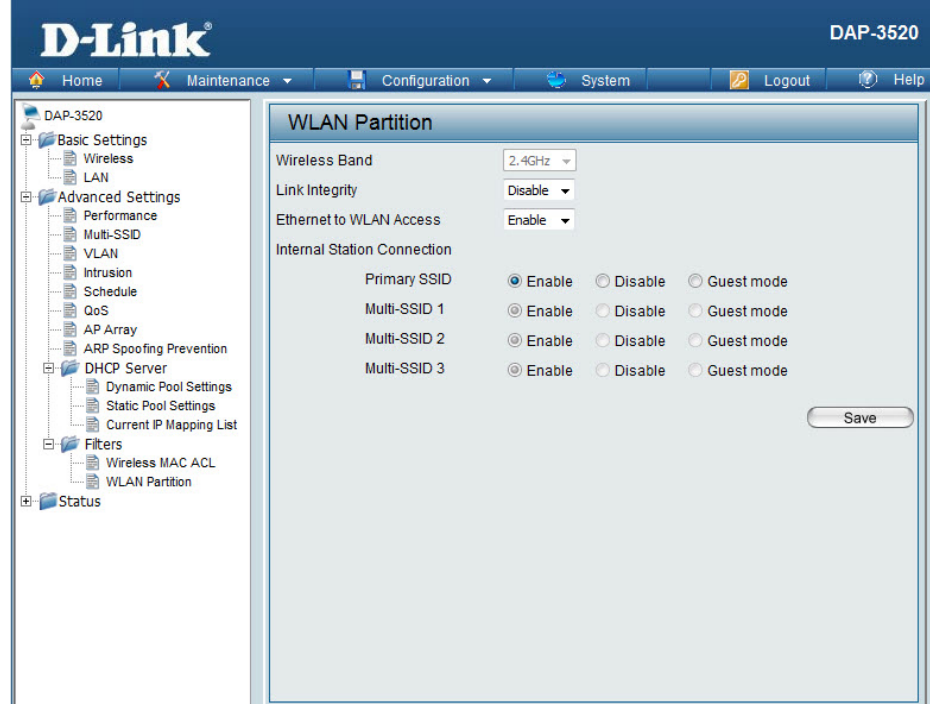

# **Status**

### **Device Information**

#### **Device Information:**

This read-only window displays the configuration settings of the DAP-3520, including the firmware version and the device's MAC address.

| D-Link                                                             |                       | DAP~                                             | 3520 |
|--------------------------------------------------------------------|-----------------------|--------------------------------------------------|------|
| 🔅 Home 🛛 🏹 Mainten                                                 | ance 👻 🔚 Configuratio | n 🔻 📜 🤍 System 🔋 🛛 💋 Logout 🛛 🕅                  | Help |
| DAP-3520                                                           | Device Information    | 1                                                |      |
| Berger Basic Settings<br>Berger Advanced Settings<br>Berger Status | Ethernet MAC Address: | Firmware Version:1.00beta02<br>00:21:91:5a:86:f2 |      |
| Device Information                                                 | Wireless MAC Address: | Primary: 00:21:91:5a:86:f2                       |      |
| WDS Information                                                    |                       | SSID 1~3: 02:21:91:5a:86:f2 ~ 06:21:91:5a:86:f2  |      |
| 🗈 💓 Stats                                                          | Ethernet              |                                                  |      |
| ⊞- <b>j</b> Log                                                    | IP Address            | 192.168.0.50                                     |      |
|                                                                    | Subnet Mask           | 255.255.255.0                                    |      |
|                                                                    | Gateway               | N/A                                              |      |
|                                                                    | Wireless (2.4GHz)     |                                                  |      |
|                                                                    | Network Name (SSID)   | dlink                                            |      |
|                                                                    | Channel               | 1                                                |      |
|                                                                    | Data Rate             | Auto                                             |      |
|                                                                    | Security              | None                                             |      |
|                                                                    | Device Status         |                                                  |      |
|                                                                    | CPU Utilization       | 3%                                               |      |
|                                                                    | Memory Utilization    | 33%                                              |      |
|                                                                    |                       |                                                  |      |
|                                                                    |                       |                                                  |      |
|                                                                    |                       |                                                  |      |
|                                                                    |                       |                                                  |      |
|                                                                    |                       |                                                  |      |
|                                                                    |                       |                                                  |      |

### **Client Information**

#### **Client Information:**

This window displays the wireless client information for clients currently connected to the DAP-3520.

The following information is available for each client communicating with the DAP-3520.

#### SSID:

Displays the SSID of the client.

#### MAC:

Displays the MAC address of the client.

#### Band:

Displays the wireless band that the client is connected to.

#### Authentication:

Displays the type of authentication being used.

#### Signal:

Displays the client's signal strength.

### **Power Saving Mode:**

Displays the status of the power saving feature.

| or | D-Link                                                                                                    |       |                         |                             |                      |                                         |            | DAP-3520           |
|----|----------------------------------------------------------------------------------------------------|-------|-------------------------|-----------------------------|----------------------|-----------------------------------------|------------|--------------------|
|    | 🔶 Home 🤺 🕺 Maintenan                                                                                                    | e 🔻   | 🛛 🚽 Config              | uration 👻                   |                      | System                                  | 🛛 🖉 Logout | 🕐 Help             |
| nt | Home Maintenant<br>DAP-3520<br>DAP-3520<br>Dasic Settings<br>Advanced Settings<br>Device Information<br>Client Information<br>DOB Stats<br>Dobuse Information<br>Device Information<br>Device Information<br>Device Information<br>Device Information<br>Device Information<br>Device Information<br>Device Information<br>Device Information<br>Device Information<br>Device Information<br>Device Information<br>Device Information<br>Device Information<br>Device Information | Clien | ent Information<br>SSID | ilion<br>Station as:<br>MAC | sociation (:<br>Band | System<br>2.4GHz) : 0<br>Authentication | Signal Pov | ver Saving<br>Mode |
|    |                                                                                                    |       |                         |                             |                      |                                         |            |                    |

### **WDS** Information

#### **WDS Information:**

This window displays the Wireless Distribution System information for clients currently connected to the DAP-3520.

The following information is available for each client communicating with the DAP-3520.

Name:

Displays the name of the client.

MAC: Displays the MAC address of the client.

Authentication: Displays the type of authentication being used.

**Signal:** Displays the WDS link signal strength.

Status:

Displays the status of the power saving feature.

| 🐺 Home 💦 Maintena |                         | Somiguration 👻 | System                        | Logout | Ð      |
|-------------------|-------------------------|----------------|-------------------------------|--------|--------|
| DAP-3520<br>E     | WDS Info                | mation         |                               |        |        |
| Advanced Settings | WDS Informati<br>Name M | on Channel:1   | (2.412 GHz)<br>Authentication | Signal | Status |

# Stats Ethernet

### **Ethernet Traffic Statistics:**

This page displays transmitted and received count statistics for packets and bytes.

| D-Link <sup>®</sup>                                                                                                    |                         |                                             | DAP-3520            |
|----------------------------------------------------------------------------------------------------|-------------------------|---------------------------------------------|---------------------|
| 🔶 Home 🏾 🌠 Maintenar                                                                                                    | nce 👻 📕 Configuration 👻 | 💝 System                                    | 🛛 🖉 Logout 🛛 🖉 Help |
| DAP-3520<br>Basic Settings<br>Advanced Settings<br>Client Information<br>Client Information<br>Stats<br>Ethernet<br>WLAN<br>Cog | Ethernet Traffic Statis | 3546<br>2440339<br>0<br>1475<br>125603<br>0 | Clear Refresh       |

### WLAN

### WLAN Traffic Statistics:

This page displays wireless network statistics for data throughput, transmitted and received frames, and frame errors.

| D-Link                 |                                                                                                    |                                                                                                    | [        | DAP-3520 |
|------------------------|----------------------------------------------------------------------------------------------------|----------------------------------------------------------------------------------------------------|----------|----------|
| 🔶 Home 🤺 🕺 Maintenance | 🝷 📙 Configuration 👻                                                                                                    | 😂 System                                                                                                    | 💋 Logout | 🕐 Help   |
| Maintenance            | Configuration   WLAN Traffic Statistics Transmitted Count Transmitted Packet Count Transmitted Bytes Count Dropped Packet Count Transmitted Retry Count Received Count Received Packet Count Received Packet Count Received Bytes Count Dropped Packet Count Received CRC Count Received Decryption Error Count Received MIC Error Count Received PHY Error Count | <ul> <li>System</li> <li>247</li> <li>40227</li> <li>61</li> <li>0</li> <li>1506</li> <li>83889</li> <li>0</li> <li>0</li> </ul> | Clear    | Refresh  |

# Log View Log

#### View Log:

The AP's embedded memory displays system and network messages including a time stamp and message type. The log information includes but is not limited to the following items: cold start AP, upgrading firmware, client associate and disassociate with AP, and web login. The web page holds up to 500 logs.

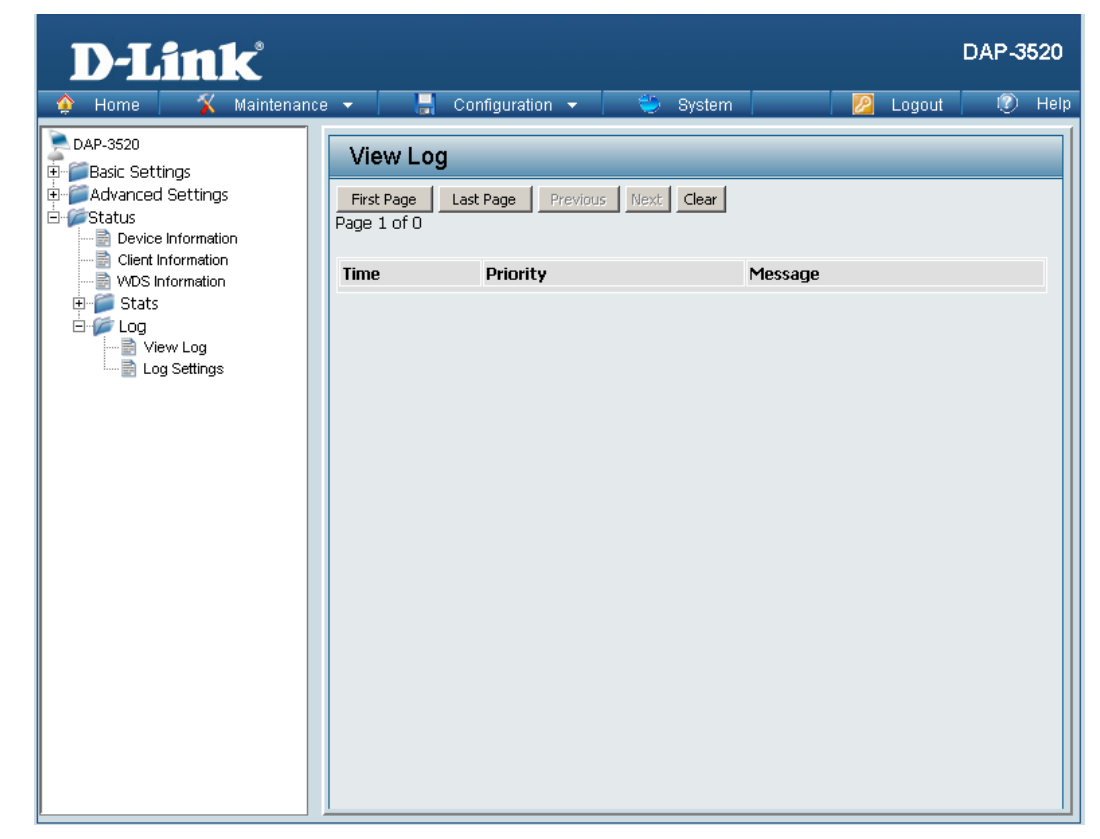

### Log Settings

#### Log Server/IP Address:

Enter the IP address of the server you would like to send the DAP-3520 log to.

### Log Type:

Check the box for the type of activity you want to log. There are three types: System Activity, Wireless Activity, and Notice.

#### **Email Notification:**

Click to Enable email notification.

#### From Email Address:

Enter the sender's e-mail address. This field does not require a valid e-mail address. However, if your e-mail client is filtering spam, make sure you allow this address to be received.

#### **To Email Address:**

Enter the e-mail address you want to send alerts to. This address must correspond with the SMTP server configured above.

#### **Email Server Address:**

Enter the IP address of the server you would like to send the DAP-3520 log to.

#### SMTP Port:

Enter a TCP port number to relay outbound mail to your mail server. The default port is **25**.

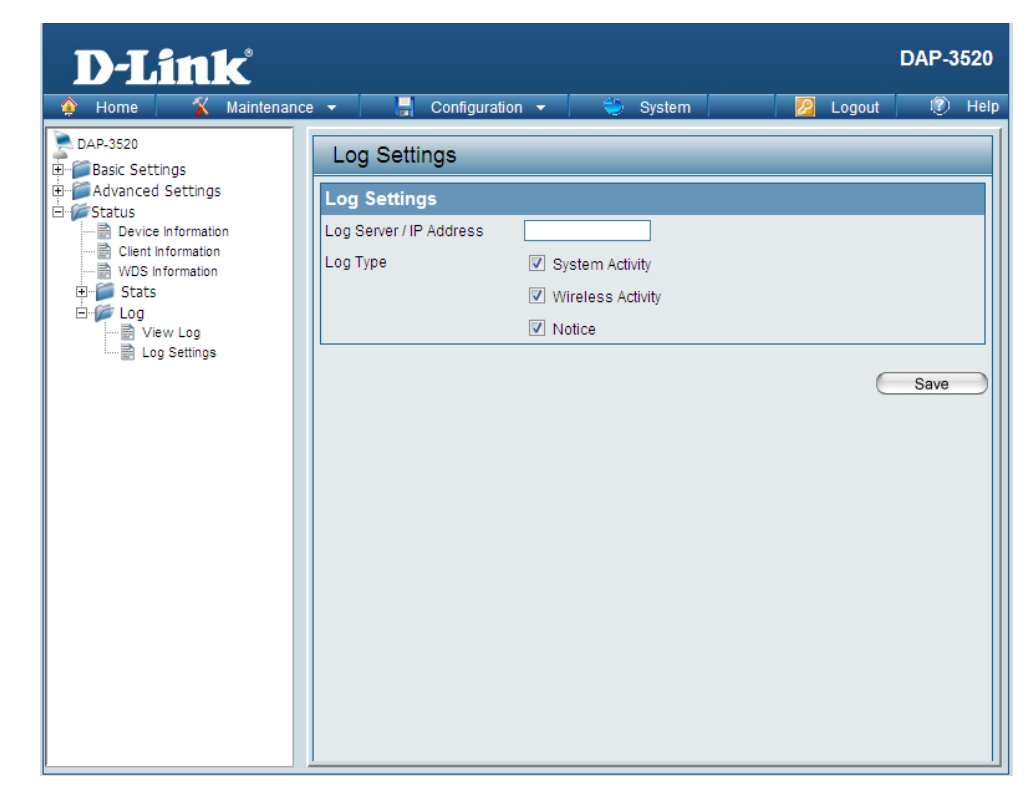

#### **User Name:**

Enter an appropriate user name for your e-mail account.

#### **Password:**

Enter an appropriate password for your e-mail account.

#### **Confirm Password:**

Retype the password for your e-mail account.

#### Schedule:

Use the drop-down menu to select the number of hours before mail will be sent to the server. For example, if a value of **2** is selected, mail will be sent to the server every two hours. However, if the log entry is full between 0 and 2 hours, mail will also be sent to the server and then the log entry will be automatically cleared.

| Email Notification   |                               |
|----------------------|-------------------------------|
| Email Notification   | 🗖 Enable                      |
| From Email Address   |                               |
| To Email Address     |                               |
| Email Server Address |                               |
| SMTP Port            |                               |
| User Name            |                               |
| Password             | 2.5                           |
| Confirm Password     | 3.5                           |
| Email Log Schedule   | 4.5<br>5 <b>▼</b>             |
| Schedule             | 0 💽 hours or when Log is full |
|                      | Save                          |

# Maintenance

### **Administrator Settings**

Check one or more of the six main categories to display the various hidden administrator parameters and settings displayed on the next five pages.

| D-Link <sup>®</sup>  |                                         | DAP-3520 |
|----------------------|-----------------------------------------|----------|
| 🔶 Home 🤺 Maintenance | 🝷 🔚 Configuration 👻 💝 System 🛛 💋 Logout | 🕐 Help   |
| Maintenance          | Configuration     System                | Save     |
|                      |                                         |          |

### **Limit Administrator**

### Limit Administrator VLAN ID:

Check the box provided and then enter the specific VLAN ID that the administrator will be allowed to log in from.

#### Limit Administrator IP:

Check to enable the Limit Administrator IP address.

#### **IP Range:**

Enter the IP address range that the administrator will be allowed to log in from and then click the **Add** button.

| D-Link                       |                                       | DAP-38 | 520  |  |  |  |  |
|------------------------------|---------------------------------------|--------|------|--|--|--|--|
| 🔶 Home 🤺 Maintenance         | 🔹 🔚 Configuration 👻 💝 System 💋 Logout | ۲      | Help |  |  |  |  |
| DAP-3520<br>B-Basic Settings | Administration Settings               |        |      |  |  |  |  |
| Advanced Settings            | Limit Administrator 🛛                 |        |      |  |  |  |  |
|                              | Limit Administrator VLAN ID Enable    |        |      |  |  |  |  |
|                              | IP Range From: To:                    | Add    |      |  |  |  |  |
|                              | Item From To Delete                   |        |      |  |  |  |  |
|                              | Login Settings 📕                      |        |      |  |  |  |  |
|                              | Console Settings 📕                    |        |      |  |  |  |  |
|                              | SNMP Settings                         |        |      |  |  |  |  |
|                              | Ping Control Setting 📕                |        |      |  |  |  |  |
|                              | C                                     | Save   |      |  |  |  |  |

### **System Name Settings**

#### System Name Settings:

Each of the six main categories display various hidden administrator parameters and settings.

#### System Name:

The name of the device. The default name is **D-Link DAP-3520**.

#### Location:

The physical location of the device, e.g. office.

| <b>D</b> -Link                                            | 0<br>-      |                                       |                 |            | DAP-3520 |  |  |  |
|-----------------------------------------------------------|-------------|---------------------------------------|-----------------|------------|----------|--|--|--|
| 🔶 Home 🏾 🔏 Ma                                             | intenance 👻 | 🚽 Configuration 👻                     | 👙 System        | 🛛 🖉 Logout | 🕐 Help   |  |  |  |
| DAP-3520<br>Basic Settings<br>Advanced Settings<br>Status | Ad          | ministration Setting                  | 5               |            |          |  |  |  |
|                                                           | Lim         | Limit Administrator 🔲                 |                 |            |          |  |  |  |
|                                                           | Sys         | tem Name Settings 💆                   |                 |            |          |  |  |  |
|                                                           | Syst        | em Name                               | D-Link DAP-3520 |            |          |  |  |  |
|                                                           | Loca        | ation                                 |                 |            |          |  |  |  |
|                                                           | Log         | in Settings 🔲                         |                 |            |          |  |  |  |
|                                                           | Cor         | Console Settings 🔳<br>SNMP Settings 🔳 |                 |            |          |  |  |  |
|                                                           | SN          |                                       |                 |            |          |  |  |  |
|                                                           | Pin         | g Control Setting 📃                   |                 |            |          |  |  |  |
|                                                           |             |                                       |                 | C          | Save     |  |  |  |
|                                                           |             |                                       |                 |            |          |  |  |  |
|                                                           |             |                                       |                 |            |          |  |  |  |
|                                                           |             |                                       |                 |            |          |  |  |  |
|                                                           |             |                                       |                 |            |          |  |  |  |
|                                                           |             |                                       |                 |            |          |  |  |  |

### **Login Settings**

Each of the six main categories display various hidden administrator parameters and settings.

#### **User Name:**

Enter a user name. The default is **admin**.

#### **Old Password:**

When changing your password, enter the old password here.

#### **New Password:**

When changing your password, enter the new password here. The password is case-sensitive. "A" is a different character than "a." The length should be between 0 and 12 characters.

#### **Confirm Password:**

Enter the new password a second time for confirmation purposes.

| D-Link                                                      |                                                                                                    | DAP-3520 |
|-------------------------------------------------------------|----------------------------------------------------------------------------------------------------|----------|
| 🔶 Home 🤺 Mainte                                             | nance 🔻 🔚 Configuration 👻 😌 System 🛛 💋 Logout                                                                                                    | 🕜 Help   |
| DAP-3520<br>Basic Settings<br>Advanced Settings<br>B-Status | Administration Settings         Limit Administrator         System Name Settings         Login Settings         Login Name         admin         Old Password         New Password         Confirm Password         SNMP Settings         Ping Control Setting | Save     |

### **Console Settings**

Each of the six main categories display various hidden administrator parameters and settings.

#### Status:

Status is enabled by default. Uncheck the box to disable the console.

#### **Console Protocol:**

Select the type of protocol you would like to use, **Telnet** or **SSH**.

#### Timeout:

Set to 1 Min, 3 Mins, 5 Mins, 10 Mins, 15 Mins or Never.

| D-Link                                                    |                                                                                                   | DAP-3520  |
|-----------------------------------------------------------|---------------------------------------------------------------------------------------------------|-----------|
| 🔶 Home 🥻 Maintenar                                        | nce 🔻 🔚 Configuration 👻 🛬 System 🛛 💋 Logo                                                         | ut 🕐 Help |
| DAP-3520<br>Basic Settings<br>Advanced Settings<br>Status | Administration Settings                                                                           |           |
|                                                           | Limit Administrator 🔳<br>System Name Settings 📕                                                   |           |
|                                                           | Login Settings 🔳                                                                                  |           |
|                                                           | Console Settings 🗹                                                                                |           |
|                                                           | Status     Image: Enable       Console Protocol     Image: Enable       Timeout     Image: Enable |           |
|                                                           | SNMP Settings 🔳                                                                                   |           |
|                                                           | Ping Control Setting 🔳                                                                            |           |
|                                                           |                                                                                                   | Save      |
|                                                           |                                                                                                   |           |

### **SNMP Settings**

Each of the six main categories display various hidden administrator parameters and settings.

#### Status:

Check the box to enable the SNMP functions. This is enabled by default.

### Public Community String:

Enter the public SNMP community string.

#### **Private Community String:**

Enter the private SNMP community string.

| D-Link                             |                                           | DAP-3520 |
|------------------------------------|-------------------------------------------|----------|
| 🔶 Home 🤺 Maintenance               | e 🕶 📑 Configuration 👻 👙 System 🛛 💋 Logout | 🕐 Help   |
| DAP-3520<br>Basic Settings         | Administration Settings                   |          |
| ⊞∽j∭Advanced Settings<br>⊡∽∭Status | Limit Administrator 🔳                     |          |
|                                    | System Name Settings 🔳                    |          |
|                                    | Login Settings 🔳                          |          |
|                                    | Console Settings 🔳                        |          |
|                                    | SNMP Settings 💆                           |          |
|                                    | Status 🔽 Enable                           |          |
|                                    | Public Community String public            |          |
|                                    | Private Community String private          |          |
|                                    | Ping Control Setting 💻                    |          |
|                                    | e                                         | Save     |
|                                    |                                           |          |
|                                    |                                           |          |
|                                    |                                           |          |

### **Ping Control Setting**

Each of the six main categories display various hidden administrator parameters and settings.

Status:

Check the box to enable Ping control.

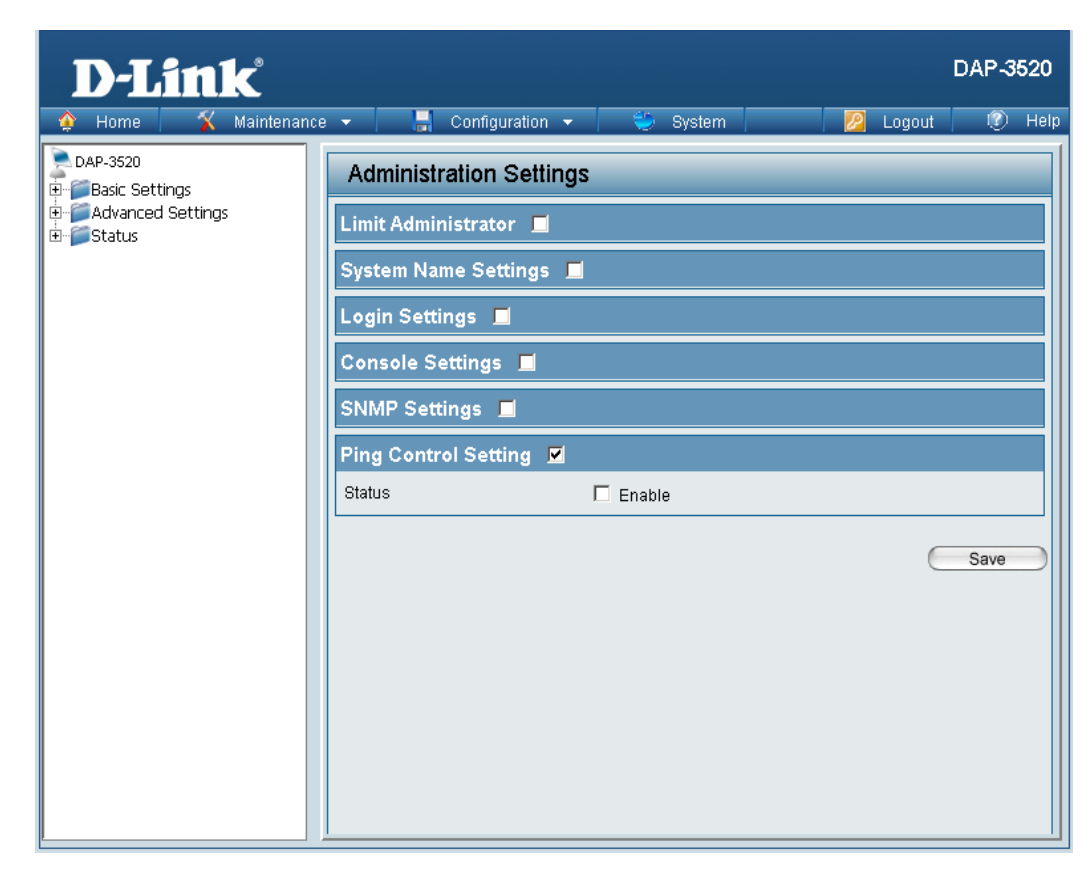

### **Firmware and SSL Certification Upload**

#### **Upload Firmware From Local Hard Drive:**

The current firmware version is displayed above the file location field. After downloading the most recent version of firmware for the DAP-3520 from http://support.dlink.com to your local computer, use the **Browse** button to locate the firmware file on your computer. Click **Upload** to update the firmware version. Please do not turn the power off while upgrading.

#### Upload SSL Certification From Local Hard Drive:

Click **Browse** to locate the SSL Certification file on your local computer. After selecting and opening the file, click **Upload** to upload the file to the DAP-3520.

| D-Link                                                                                                    |                                                |                 |                        |                       |       |                 | DAP-3520 |
|----------------------------------------------------------------------------------------------------|------------------------------------------------|-----------------|------------------------|-----------------------|-------|-----------------|----------|
| 🔅 Home 🥳 🐒 Maintenanc                                                                                                    | e 🔻 📑                                          | Configuratio    | n 🔻                    | 💝 System              |       | <u> L</u> ogout | 🕐 Help   |
| DAP-3520<br>⊕ 🍘 Basic Settings                                                                                                    | Firmware                                       | e and SSL       | . Certifi              | cation Uploa          | d     |                 |          |
| in for a settings<br>⊡ for a setting s<br>⊡ for a setting setting setting setting setting setting setting setting setting setting setting setting setting s | Update Firmv                                   | vare From Lo    | cal Hard I<br>Firmware | Drive<br>Version 1.00 |       |                 |          |
|                                                                                                    | Upload Firmwa                                  | re From File :  |                        |                       | Brows | e Upload        |          |
|                                                                                                    | Update SSL Certification From Local Hard Drive |                 |                        |                       |       |                 |          |
|                                                                                                    | Upload Certific                                | ate From File : |                        |                       | Brows | e Upload        |          |
|                                                                                                    | Upload Key Fro                                 | om File :       |                        |                       | Brows | e Upload        |          |
|                                                                                                    |                                                |                 |                        |                       |       |                 |          |
|                                                                                                    |                                                |                 |                        |                       |       |                 |          |
|                                                                                                    |                                                |                 |                        |                       |       |                 |          |
|                                                                                                    |                                                |                 |                        |                       |       |                 |          |

### **Configuration File**

#### **Upload File:**

Click the **Browse** button to locate a previously saved configuration file on your local computer. After selecting the file, click **Upload** to apply the configuration settings to the DAP-3520.

#### **Download Configuration File:**

Click **Download** to save the current DAP-3520 configuration to your local computer.

Note that if you save one configuration with the administrator's password now, after resetting your DAP-3520, and then updating to this saved configuration file, the password will be gone.

| D-Link              |                                                   | DAP-3520 |
|---------------------|---------------------------------------------------|----------|
| 🔶 Home 🤺 Maintenand | e 🔻 📑 Configuration 👻 💝 System 🛛 💋 Logout         | 🕐 Help   |
| DAP-3520            | Configuration File Upload and Download            |          |
| Advanced Settings   | Upload Configuration File                         |          |
|                     | Upload File : Upload Browse Upload                |          |
|                     | Download Configuration File                       |          |
|                     | Load Settings to Local Hard Drive <u>Download</u> |          |
|                     |                                                   |          |
|                     |                                                   |          |
|                     |                                                   |          |
|                     |                                                   |          |
|                     |                                                   |          |

### **Time and Date**

| <b>Current Time:</b><br>Displays the current time and date settings.                               | <b>D-Lin</b>         |
|----------------------------------------------------------------------------------------------------|----------------------|
| <b>Time Zone:</b><br>Use the drop-down menu to select your correct Time Zone.                      | DAP-3520             |
| Enable Daylight Saving:<br>Check the box to Enable Daylight Saving Time.                           | . ⊕- <b>j</b> Status |
| Daylight Saving Offset:<br>Use the drop-down menu to select the correct Daylight<br>Saving offset. |                      |
| Daylight Saving Dates:<br>Use the drop-down menu to select the correct Daylight<br>Saving offset.  |                      |
| Enable NTP Server:<br>Check to enable the AP to get system time from an NTP<br>server.             |                      |
| NTP Server:<br>Enter the NTP server IP address.                                                    |                      |

### Set the Date and Time Manually:

You can either manually set the time for your AP here, or you can click the **Copy Your Computer's Time Settings** button to copy the time from the computer you are using (Make sure that the computer's time is set correctly).

| 📉 🛠 Maintenance                              | 👻 📙 Configuratio             | in 👻 👙 System 🛛 🛛 🖉 Logout 🛛 😰 He                                                                                                    |  |  |  |  |
|----------------------------------------------|------------------------------|----------------------------------------------------------------------------------------------------|--|--|--|--|
| s20<br>ic Settings<br>vanced Settings<br>tus | Time and Date Se             | ttings                                                                                                    |  |  |  |  |
|                                              | Time Configuration           |                                                                                                    |  |  |  |  |
|                                              | Current Time                 | 01/01/2000 01:40:31                                                                                                    |  |  |  |  |
|                                              | Time Zone                    | (GMT-08:00) Pacific Time (US & Canada); Tijuana 📃                                                                                                    |  |  |  |  |
|                                              | Enable Daylight Saving       |                                                                                                    |  |  |  |  |
|                                              | Daylight Saving Offset       | +1:00 🔽                                                                                                    |  |  |  |  |
|                                              | Daylight Saving Dates        | Month     Week     Day of Week     Current Time       DST Start     Jan y     1st y     Sun y     12 am y       DST End     Jan y     1st y     Sun y     12 am y |  |  |  |  |
|                                              | Automatic Time Configuration |                                                                                                    |  |  |  |  |
|                                              | Enable NTP Server            |                                                                                                    |  |  |  |  |
|                                              | NTP Server                   | Select NTP Server 💌                                                                                                    |  |  |  |  |
|                                              | Set the Date and Tim         | e Manually                                                                                                    |  |  |  |  |
|                                              | Date And Time                | Year2008MonthDecDay5Hour12Minute18Second36                                                                                                    |  |  |  |  |
|                                              |                              | Copy Your Computer's Time Settings                                                                                                    |  |  |  |  |

# System

## **System Settings**

#### **Restart the Device:**

Click **Restart** to restart the DAP-3520.

### **Restore to Factory Default Settings:**

Click **Restore** to restore the DAP-3520 back to factory default settings.

| D-Link <sup>®</sup>                                                                                 |                                         | DAP-3520 |
|----------------------------------------------------------------------------------------------------|-----------------------------------------|----------|
| 🔶 Home 🏾 🌠 Maintenance                                                                              | 👻 🚽 Configuration 👻 💝 System 🛛 💋 Logout | 🕐 Help   |
| Nome       Maintenance         DAP-3520       Basic Settings         Advanced Settings       Status | <ul> <li>Configuration</li></ul>        |          |
|                                                                                                    |                                         |          |

# Help

#### Help:

Scroll down the Help page for topics and explanations.

#### Basic Settings

#### Wireless Settings

Allow you to change the wireless settings to fit an existing wireless network orto customize your wireless network.

#### Wireless Band

Operating frequency band. Choose 2.4GHz for visibility to legacy devices and for longer range. Choose 5GHz for least interference; interference can hurt performance. This AP will operate one band at a time.

#### Mode

Select a function mode to configure your wireless network. Function modes include AP, WDS (Wireless Distribution System) with AP, WDS and Wireless Client. Function modes are designed to support various wireless network topology and applications.

Network Name (SSID) Also known as the Service Set Identifier, this is the name designated for a specific wireless local area network (WLAN). The factory default setting is "dlink". The SSID can be easily changed to connect to an existing wireless network or to establish a new wireless network.

#### SSID Visibility

Indicate whether or not the SSID of your wireless network will be broadcasted. The default value of SSID Visibility is set to "Enable," which allow wireless clients to detect the wireless network. By changing this setting to "Disable," wireless clients can no longer detect the wireless network and can only connect if they have the correct SSID entered.

#### Auto Channel Selection

If you check Auto Channel Scan, everytime when AP is booting up, the AP will automatically find the best channel to use. This is enabled by default.

#### Channel

Indicate the channel setting for the DAP-3520. By default, the AP is set to Auto Channel Scan. The Channel can be changed to fit the channel setting for an existing wireless network or to customize the wireless network.

#### Channel Width

Allows you to select the channel width you would like to operate in. Select 20MHz if you are not using any 802.11n wireless clients. Auto 20/40MHz allows your to use both 802.11n and non-802.11n wireless devices in your network

#### Authentication

For added security on a wireless network, data encryption can be enabled. There are several available Authentications type can be selected. The default value for Authentication is set to "Open System".

#### Open System

For Open System authentication, only the wireless clients with the same WEP key will be able to communicate on the wireless network. The Access Point will remain visible to all devices on the network.

#### Shared Key

For Shared Key authentication, the Access Point cannot be seen on the wireless network except to the wireless clients that share the same WEP key.

#### WPA-Personal/WPA2-Personal/WPA-Auto-Personal

Wi-Fi Protected Access authorizes and authenticates users onto the wireless network. It uses TKIP encryption to protect the network through the use of a pre-shared key. WPA and WPA2 uses different algorithm. WPA-Auto allows both WPA and WPA2.

#### WPA-Enterprise/ WPA2-Enterprise/ WPA-Auto-Enterprise

Wi-FI Protected Access authorizes and authenticates users onto the wireless network. WPA uses stronger security than WEP and is based on a key that changes automatically at a regular interval. It requires a RADIUS server in the network. WPA and WPA2 uses different algorithm. WPA-Auto allows both WPA and WPA2.

# Troubleshooting

This chapter provides solutions to problems that can occur during the installation and operation of the DAP-3520 Wireless Access Point. We will cover various aspects of the network setup, especially the network adapters. Please read the following if you are having any technical difficulties.

Note: It is recommended that you use an Ethernet connection to configure the DAP-3520.

### 1. The computer used to configure the DAP-3520 cannot access the Configuration menu.

- Check if the LAN LED on the DAP-3520 is ON. If the LED is not ON, check if the cable for the Ethernet connection is securely inserted.
- Check if the Ethernet adapter is working properly. Please see item 3 of this Troubleshooting section to check that the drivers for the network adapters are loaded properly.
- Check if the IP address is in the same range and subnet as the DAP-3520.

Note: The default IP address of the DAP-3520 is 192.168.0.50. All the computers on the network must have a unique IP address in the same range, e.g. 192.168.0.x. Any computers that have identical IP addresses will not be visible on the network. They must all have the same subnet mask, e.g. 255.255.255.0.

Do a Ping test to make sure that the DAP-3520 is responding. Go to Start>Run>Type Command>Type ping 192.168.0.50. A successful ping will show four replies.

Note: If you have changed the default IP address, make sure to ping the correct IP address assigned to the DAP-3520.

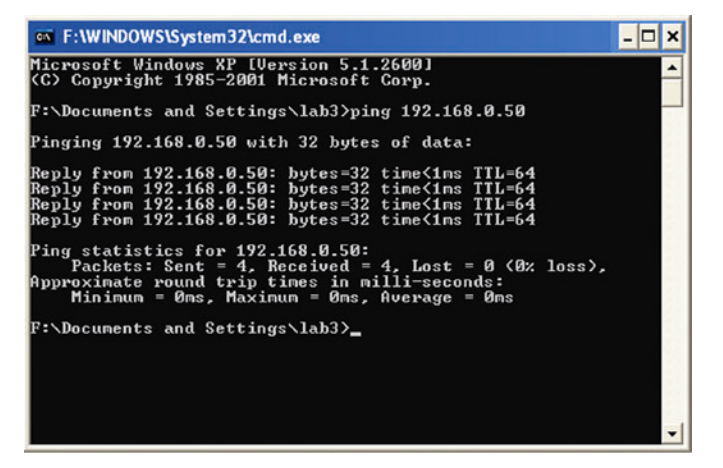

#### 2. The wireless client cannot access the Internet within Infrastructure mode.

Make sure the wireless client is associated and joined with the correct access point. To check this connection, right-click on the Local Area Connection icon in the taskbar and select View Available Wireless Networks. The Connect to Wireless Network screen will appear. Please make sure you have selected the correct available network, as shown in the illustrations below.

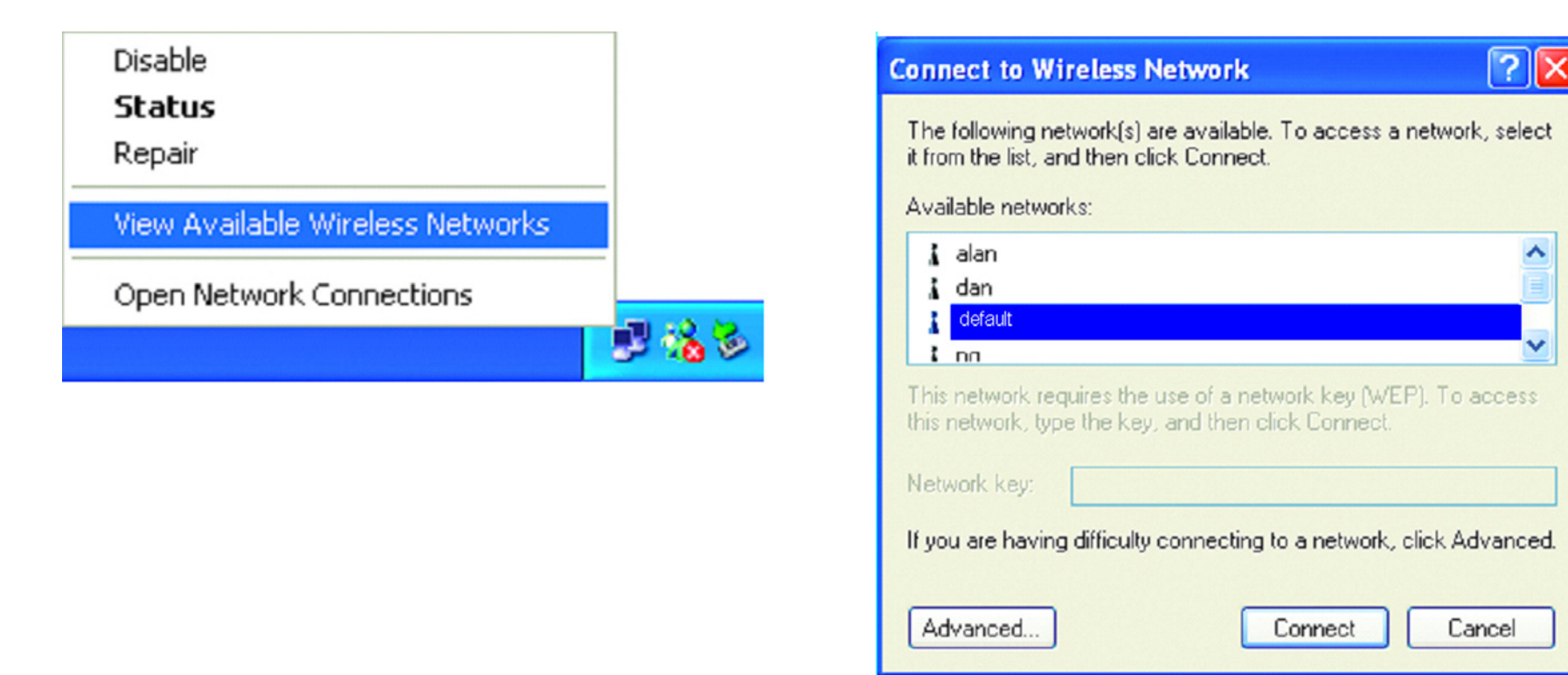

- Check that the IP address assigned to the wireless adapter is within the same IP address range as the access point and gateway. Since the DAP-3520 has an IP address of 192.168.0.50, wireless adapters must have an IP address in the same range, e.g. 192.168.0.x. Each device must have a unique IP address; there may be no two devices with the same IP address. The subnet mask must be the same for all the computers on the network. To check the IP address assigned to the wireless adapter, double-click the Local Area Connection icon in the taskbar, then select the Support tab and the IP address will be displayed.
- If it is necessary to assign a Static IP Address to the wireless adapter. If you are entering a DNS Server address, you must also enter the Default Gateway Address. Remember that if you have a DHCP-capable router, you will not need to assign a static IP address.
# 3. What variables may cause my wireless products to lose reception?

D-Link products let you access your network from virtually anywhere you want, however, the positioning of the products within your environment will affect its wireless range.

# 4. Why does my wireless connection keep dropping?

- Antenna Orientation try different antenna orientations for the DAP-3520. Try to keep the antenna at least 6 inches away from the wall or other objects.
- If you are using 2.4GHz cordless phones, X-10 equipment or other home security systems, ceiling fans, or lights, your wireless connection will degrade dramatically or even drop. Try changing the channel of your router, access point and wireless adapter to a different channel to avoid interference.
- Keep your product away at least 3-6 feet from electrical devices that generate RF noise like microwaves, monitors, electric motors, etc.

# 5. Why can't I get a wireless connection?

If you have enabled encryption on the DAP-3520, you must also enable encryption on all wireless clients in order to establish a wireless connection.

- Make sure that the SSID on the AP and the wireless client are exactly the same. If they are not, wireless connection cannot be established.
- Move the DAP-3520 and the wireless client into the same room and then test the wireless connection.
- Disable all security settings.
- Turn off your DAP-3520 and the client. Turn the DAP-3520 back on again, and then turn on the client.
- Check that the LED indicators are indicating normal activity. If not, check that the AC power and Ethernet cables are firmly connected.
- Check that the IP address, subnet mask, gateway, and DNS settings are correctly entered for the network.
- If you are using 2.4 GHz cordless phones, X-10 equipment, or other home security systems, ceiling fans, or lights, your wireless connection will degrade dramatically or drop altogether. Try changing the channel on your DAP-3520, and on all the devices in your network to avoid interference.
- Keep your product away at least 3-6 feet from electrical devices that generate RF noise like microwaves, monitors, electric motors, etc.

# **Technical Specifications**

#### Standards

- IEEE 802.11a
- IEEE 802.11b
- IEEE 802.11g
- IEEE 802.11n
- IEEE 802.3
- IEEE 802.3u
- IEEE 802.3ab
- IEEE 802.3af

### **Network Management**

Web Browser interface
HTTP

Secure HTTP (HTTPS)

- AP Manager II
- SNMP Support
  - D-View Module
  - Private MIB
- Command Line Interface Telnet Secure SSH Telnet

# Data Rates\*

For 802.11a: • 54, 48, 36, 24, 18, 12, 9, and 6 Mbps For 802.11b: • 11, 5.5, 2, and 1 Mbps For 802.11g: • 54, 48, 36, 24, 18, 12, 9, and 6 Mbps For 802.11n: HT20/HT40

• 144.4/300, 130/270, 117/243, 104/216, 78/162, 66/135, 58.5/121.5, 52/108, 39/81, 26/54, 19.5/40.5, 12/27, and 6.5/13.5 Mbps

# Security

- WPA<sup>™</sup> Personal/Enterprise
- WPA2<sup>™</sup> Personal/Enterprise
- WEP<sup>™</sup> 64 / 128 bit
- SSID Broadcast Disable
- MAC Address Access Control

# **Operating Modes**

- Access Point (AP)
- WDS with AP
- WDS
- Wireless Client

# LAN Port Speed

• 10/100/1000 Mbps

# Wireless Frequency Range\*\*

- For 802.11a:
  - 5.15 ~ 5.85GHz
- For 802.11b/g:
  - 2.4 ~ 2.4835GHz
- For 802.11n:
  - 2.4GHz Band: 2.4 ~ 2.4835GHz
  - 5GHz Band: 5.15 ~ 5.85GHz

# **Operating Voltage**

• PoE 48VDC +/-10%

# **Maximum Power Consumption**

• 12.95 Watts

\*Maximum wireless signal rate derived from IEEE Standard 802.11 specifications. Actual data throughput may vary. Network conditions and environmental factors, including volume of network traffic, building materials and construction, and network overhead can lower actual data throughout rate.

\*\*Please note that operating frequency ranges vary depending on the regulations of individual countries and jurisdictions. The DAP-3520 is not supported in the 5.25~5.35GHz and 5.47 ~ 5.725GHz frequency ranges in some regions.

#### **Radio and Modulation Type**

For 802.11a/g/n:

• BPSK, QPSK, 16QAM, and 64QAM with OFDM For 802.11b:

• DQPSK, DBPSK, DSSS, and CCK

#### **Embedded Directional Antenna Peak Gain**

- 8dBi Gain @2.4GHz
- 10dBi Gain @5GHz

#### Maximum Transmit Output Power

- 17 dBm@ 2.4 GHz
- 16 dBm @5 GHz

#### Maximum Effective Isotropic Radiated Power (EIRP)

- 28dBm @ 2.4 GHz
- 29dBm @5 GHz

#### LEDs

- Power
- LAN
- WLAN

#### Temperature

- Operating: -20°C to 60°C
- Storing: -20°C to 65°C

#### Humidity

- Operating: 10%~90% (non-condensing)
- Storing: 5%~95% (non-condensing)

#### Certifications

- FCC Class B
- CE
- UL 60950
- IC
- C-Tick
- CSA
- Wi-Fi®

#### Ingress Protection Rating • IP65

#### Weight

• 1.58 lbs (717g)

#### Dimensions

- L = 198 mm
- W = 163 mm
- H = 58 mm

# Trademarks:

D-Link is a registered trademark of D-Link Corporation/D-Link Systems, Inc. Other trademarks or registered trademarks are the property of their respective owners.